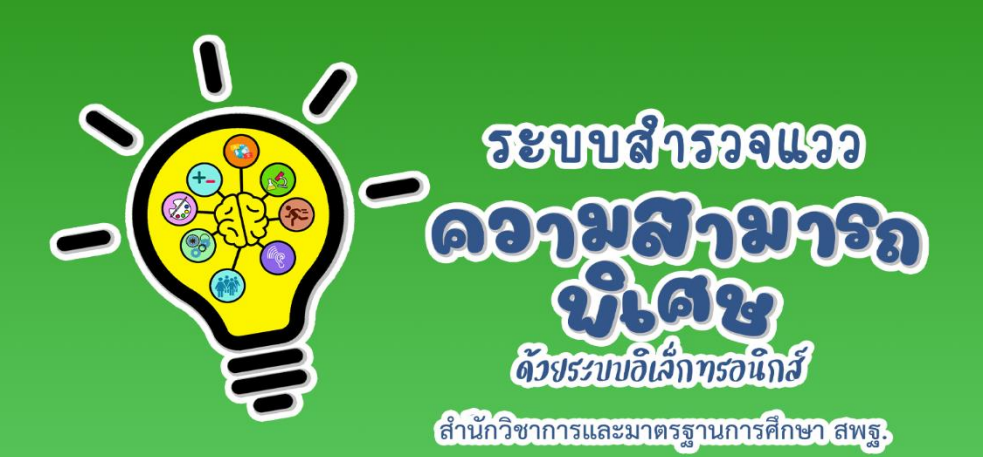

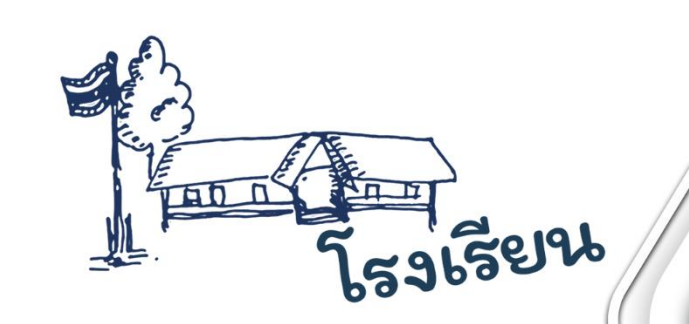

# คปอการใช้งาน สำหรับโรงเรียน

## ระบบสำรวจแววความสามารถพิเศษ ด้วยระบบอิเล็กทรอนิกส์

สำนักวิชาการและมาตรฐานการศึกษา สพฐ.

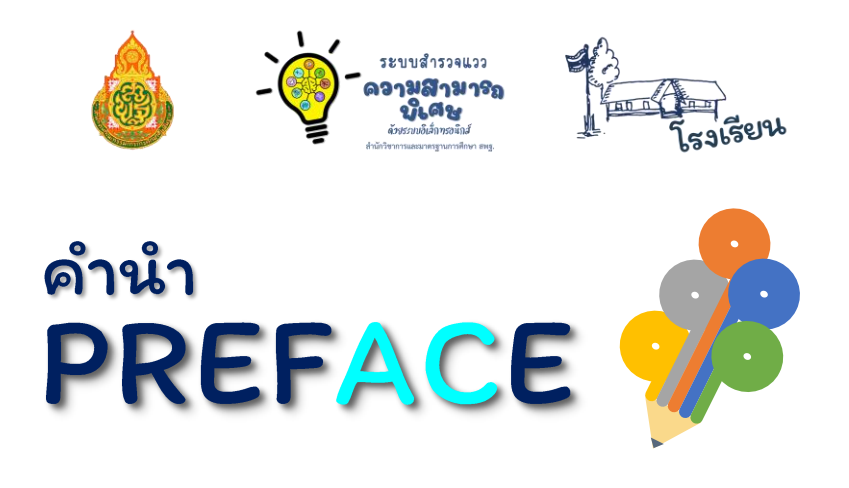

ยุทธศาสตร์ชาติ (พ.ศ. 2561 – พ.ศ. 2580) ด้านการพัฒนาและเสริมสร้างศักยภาพทรัพยากรมนุษย์ ได้กำหนดเป้าหมายให้คนไทยเป็นคนดี คนเก่ง มีคุณภาพ พร้อมสำหรับวิถีชีวิตในศตวรรษที่ 21 และการสร้างสภาพแวดล้อมที่เอื้อและสนับสนุนต่อการพัฒนาคนตลอดช่วงชีวิต ประกอบกับแผนแม่บท ภายใต้ยุทธศาสตร์ชาติ ประเด็นที่ 12 ด้านการพัฒนาและเสริมสร้างศักยภาพทรัพยากรมนุษย์ การพัฒนาการเรียนรู้ กระทรวงศึกษาธิการ ต้องปฏิรูปกระบวนการเรียนรู้ที่ตอบสนองต่อการเปลี่ยนแปลง ในศตวรรษที่ 21 และการตระหนักถึงพหุปัญญาของมนุษย์ที่หลากหลาย รวมทั้งมติคณะรัฐมนตรี เมื่อวันที่ 3 ธันวาคม 2562 เห็นชอบการปรับแผนการปฏิรูปประเทศให้สอดคล้องกับการพัฒนา ผู้มีความสามารถพิเศษ

สำนักงานคณะกรรมการการศึกษาขั้นพื้นฐานตระหนักถึงความสำคัญของการพัฒนา ผู้มีความสามารถพิเศษ ซึ่งจะส่งผลให้เกิดการพัฒนาทรัพยากรที่มีคุณค่าต่อประเทศชาติในอนาคต จึงได้ดำเนินการ พัฒนาระบบสำรวจแววความสามารถพิเศษด้วยระบบอิเล็กทรอนิกส์ เพื่อเป็นเครื่องมือ สำหรับครูที่จะนำไปใช้ในการคัดกรอง วิเคราะห์ และวินิจฉัยผู้เรียนรายบุคคล และได้จัดทำ "คู่มือการใช้ ระบบสำรวจแววความสามารถพิเศษด้วยระบบอิเล็กทรอนิกส์" เพื่อใช้เป็นคู่มือในการใช้งานระบบ ดังกล่าว ซึ่งข้อมูลที่ได้จากการสำรวจแววความสามารถพิเศษของนักเรียน ถือเป็นข้อมูลที่จะช่วยให้ครู นำไปออกแบบการจัดการเรียนรู้ที่เหมาะสม และตอบสนองความต้องการ ความถนัด ความสนใจ และวิธีการเรียนรู้ของผู้เรียนแต่ละคน สำนักงานคณะกรรมการการศึกษาขั้นพื้นฐานหวังเป็นอย่างยิ่งว่า เอกสารฉบับนี้จะเป็นประโยชน์ต่อการใช้งานระบบสำรวจแววความสามารถพิเศษ และนำข้อมูลจากการสำรวจจา ไปออกแบบการจัดการเรียนรู้ การจัดกิจกรรมพัฒนาผู้เรียน ตลอดจนการจัดกิจกรรมเสริมทักษะ ทั้งในและนอกโรงเรียน เพื่อพัฒนาผู้เรียนให้เป็นคนดี คนเก่ง เป็นสุข เป็นพลเมืองไทย และพลโลก ที่มีคุณค่าต่อไป

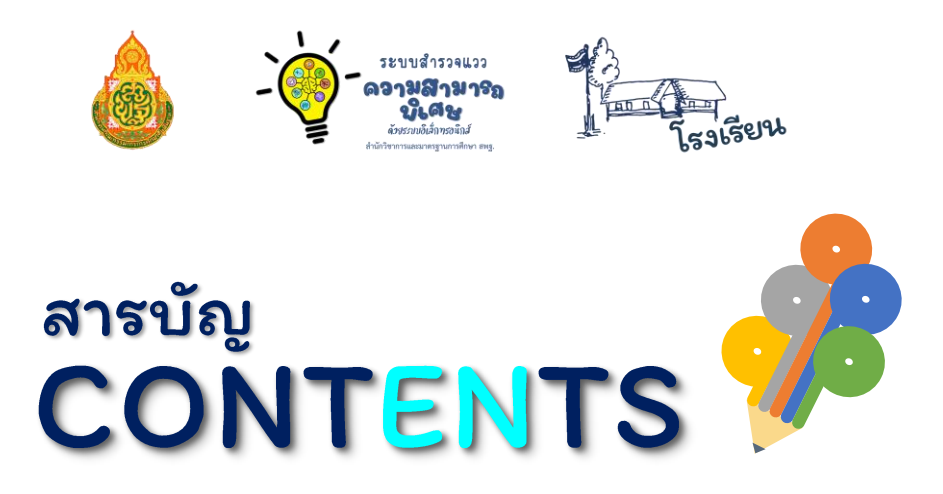

| ขั้นตอนการใช้งานสำหรับผู้ใช้งาน                                             | 1  |
|-----------------------------------------------------------------------------|----|
| การเริ่มต้นใช้งานและเข้าสู่ระบบสำหรับโรงเรียน                               | 2  |
| การเข้าใช้งานระบบสำรวจแววความสามารถพิเศษด้วยระบบอิเล็กทรอนิกส์ <sub>.</sub> | 3  |
| ข้อมูลครูประจำชั้น                                                          | 6  |
| การเพิ่ม-แก้ไข ข้อมูลครู                                                    | 8  |
| ตรวจสอบการทำแบบสำรวจแววฯ                                                    | 10 |
| การนำเข้าข้อมูลนักเรียนจาก DMC                                              | 12 |
| การเพิ่ม-ลบข้อมูลนักเรียนรายคน <u></u>                                      | 15 |
| ข้อมูลผู้ดูแลระบบ                                                           | 20 |
| การออกจากระบบ                                                               | 21 |

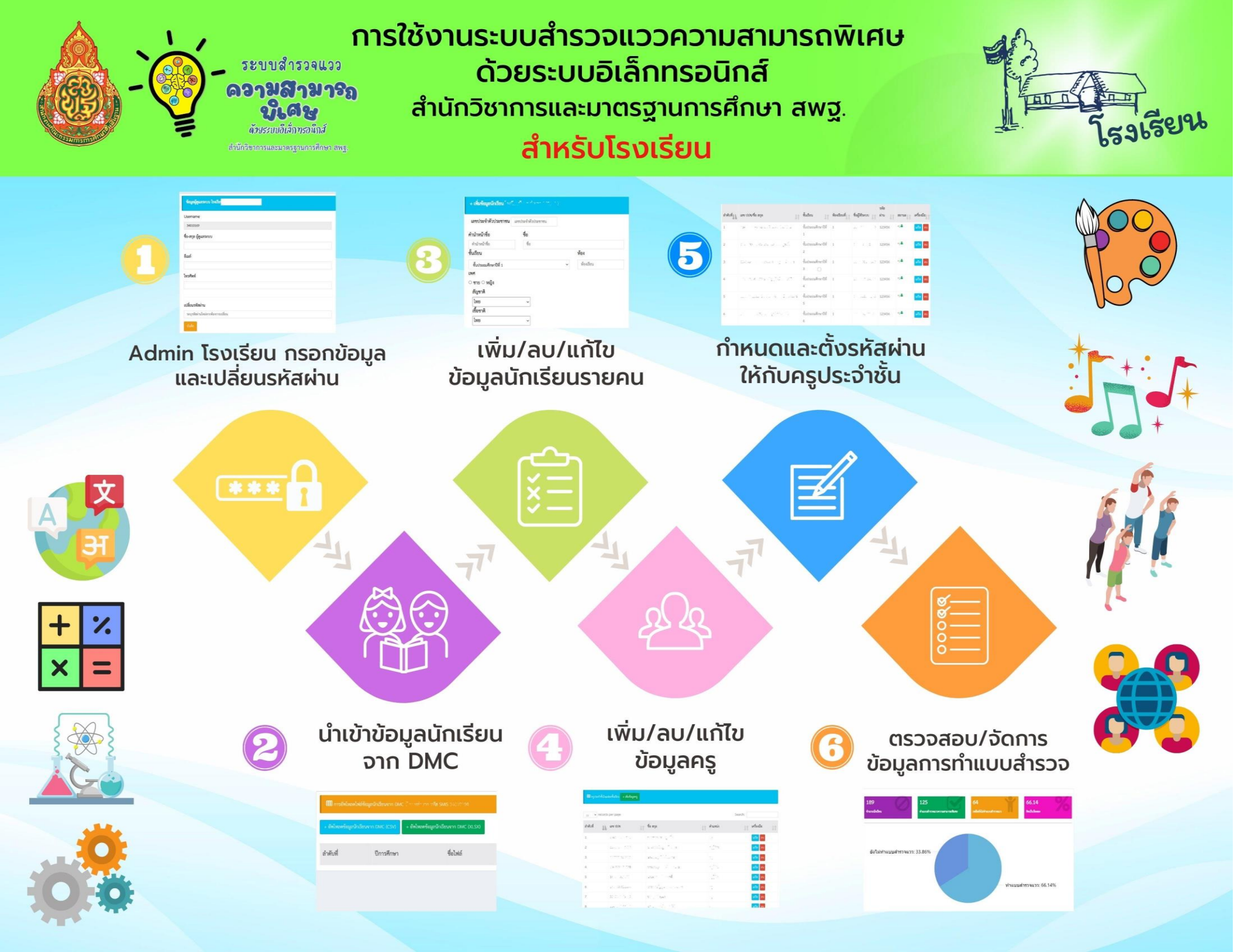

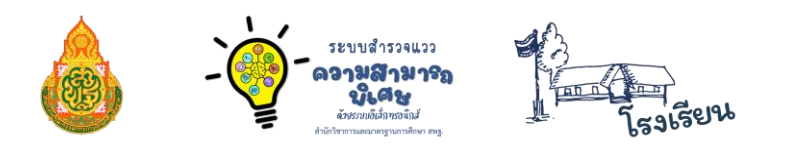

### คู่มือการใช้งานระบบสำรวจแววความสามารถพิเศษด้วยระบบอิเล็กทรอนิกส์ สำนักวิชาการและมาตรฐานการศึกษา สพฐ. สำหรับโรงเรียน

### ≫ ขั้นตอนการใช้งานสำหรับผู้ใช้งาน

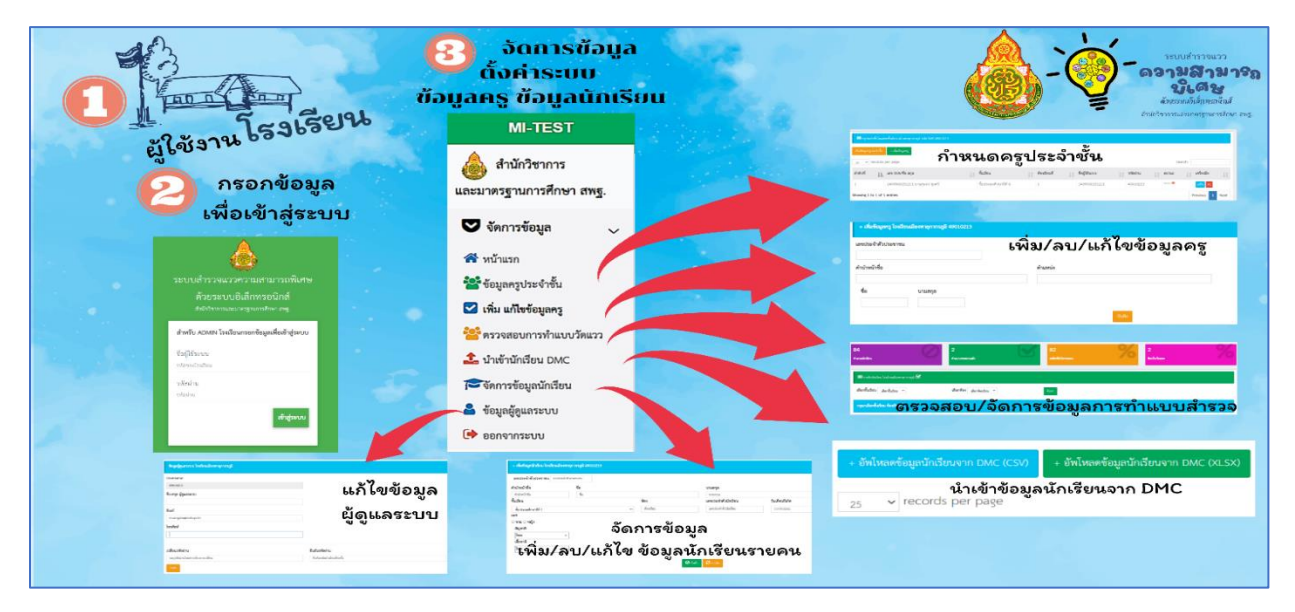

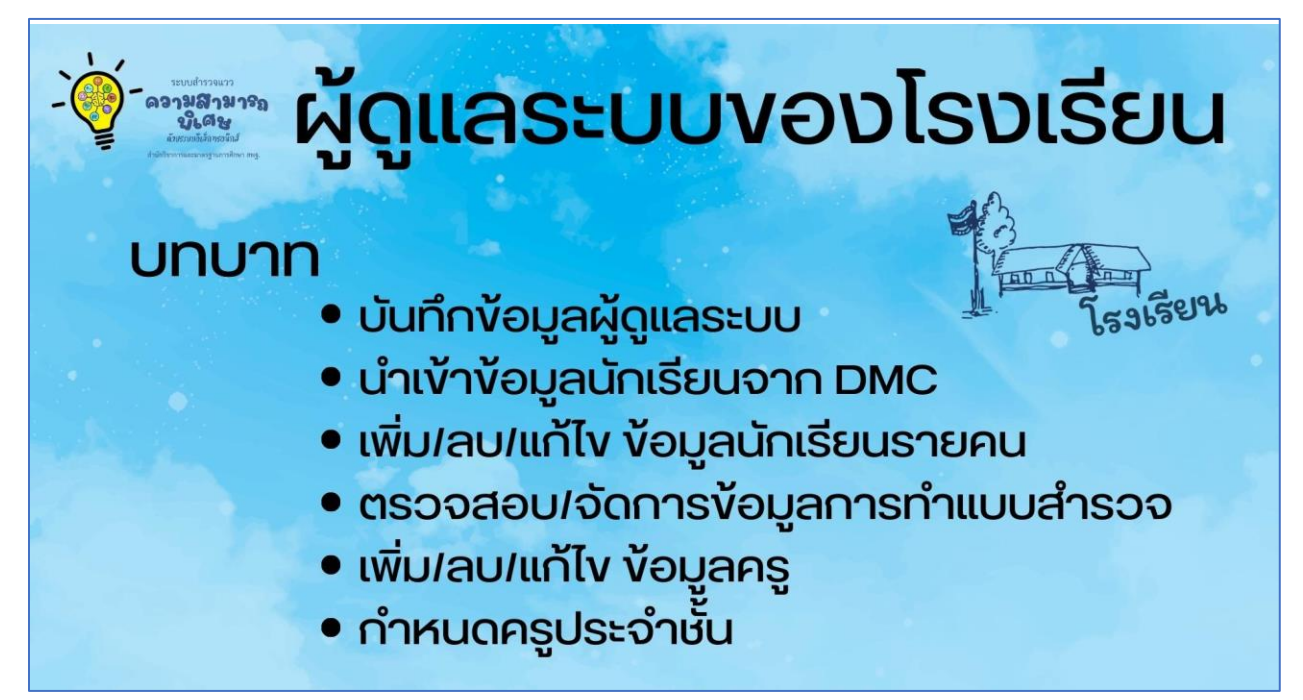

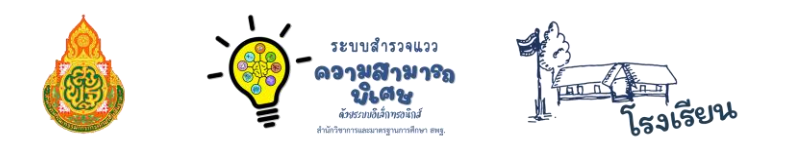

#### ≫ การเริ่มต้นใช้งานและเข้าสู่ระบบสำหรับโรงเรียน

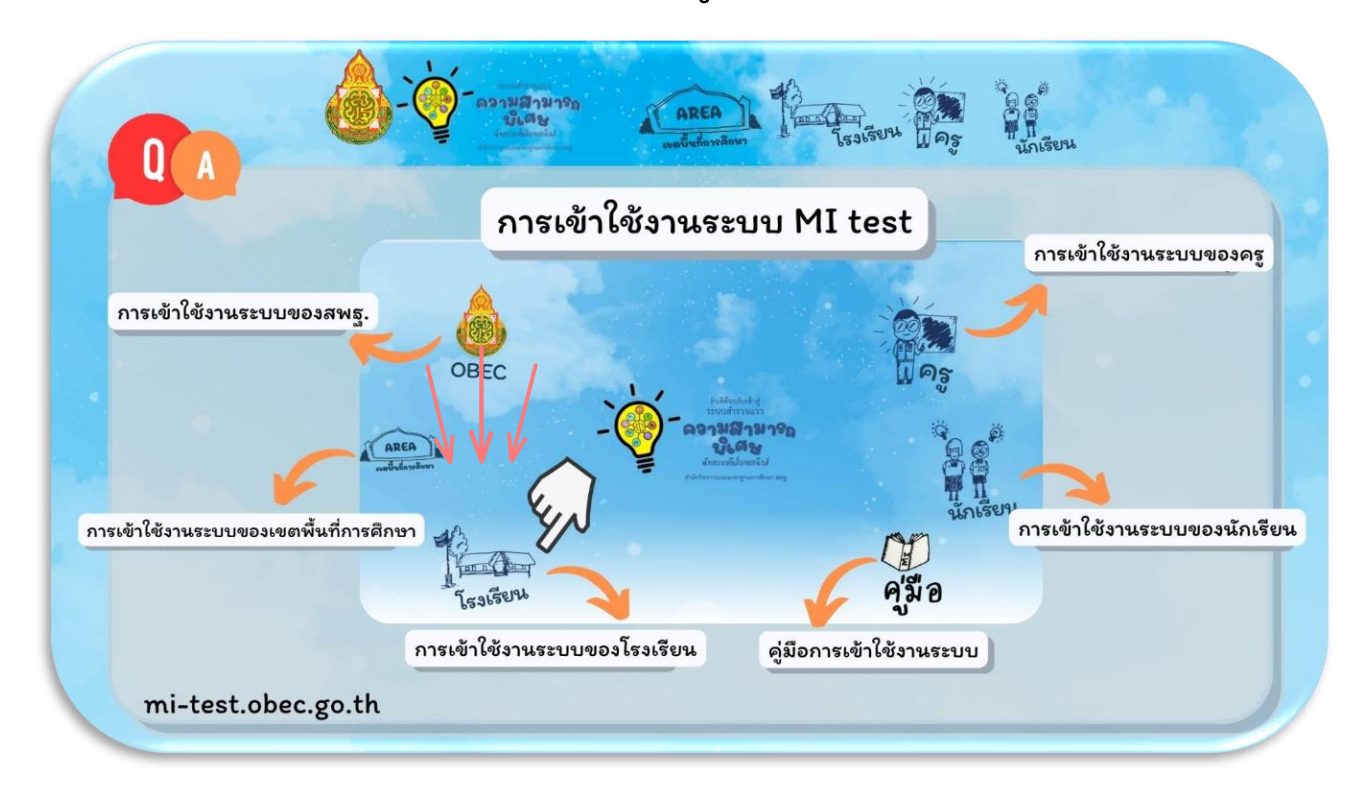

Admin โรงเรียนสามารถเข้าสู่ระบบสำรวจแววความสามารถพิเศษด้วยระบบอิเล็กทรอนิกส์ โดยการพิมพ์ Link URL : <u>https://mi-test.obec.go.th/</u> ที่ช่องของ Address Bar บน Web Browser แล้วคลิกที่ **โรงเรียน** ตามรูป ระบบจะนำเข้าสู่การลงชื่อเข้าใช้งานระบบ โดยขั้นตอนการเข้าสู่ระบบมีดังนี้

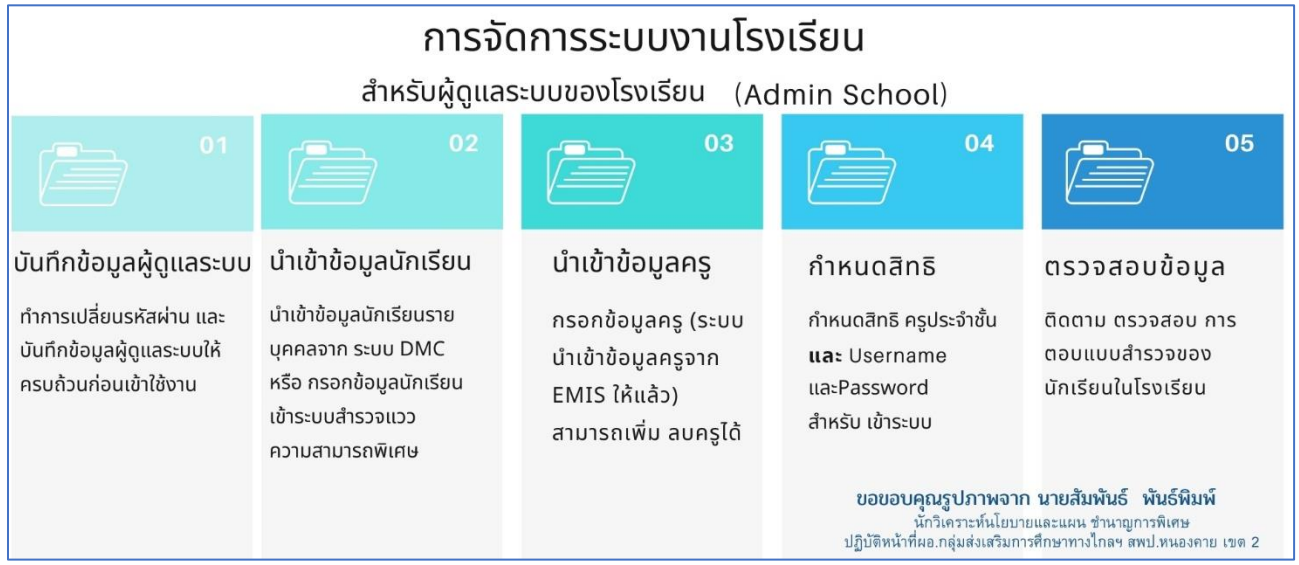

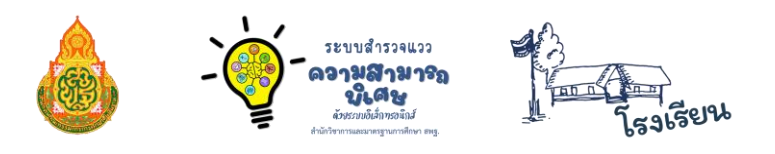

การเข้าใช้งานระบบสำรวจแววความสามารถพิเศษด้วยระบบอิเล็กทรอนิกส์

Admin โรงเรียนจำเป็นต้องกรอกข้อมูลเพื่อเข้าสู่ระบบ โดยกรอกข้อมูล ดังนี้

- 1. ช่อง ชื่อผู้ใช้ระบบ ให้กรอก "**รทัสโรงเรียน**" (รทัส Smis 8 หลัก)
- 2. ช่อง รหัสผ่าน ให้กรอก "รหัสโรงเรียน" (รหัส Smis 8 หลัก)
   หรือ รหัสผ่านที่โรงเรียนได้เปลี่ยนรหัสผ่าน

|                       | ระบบสำรวจแววความสามารถพิเศษ<br>ด้วยระบบอิเล็กทรอนิกส์<br>สำนักวิชาการและมาตรฐานการศึกษา สหฐ. | การเข้าระบบโรงเรียน<br>สำหรับผู้ดูแลระบบโรงเรียน |
|-----------------------|----------------------------------------------------------------------------------------------|--------------------------------------------------|
| 1                     | สำหรับ ADMIN โรงเรียนกรอกข้อมูลเพื่อเข้าสู่ระบบ                                              | เข้าด้วยรหัสโรงเรียน 8 หลัก<br>ชื่อผู้ใช้(User)  |
| $2 \longrightarrow 2$ | รหัส 8 หลัก                                                                                  | และรหัสผ่าน (Password)                           |
|                       | รหัสผ่าน<br>รหัสผ่าน<br>เข้าสู่ระบบ                                                          |                                                  |
|                       |                                                                                              |                                                  |

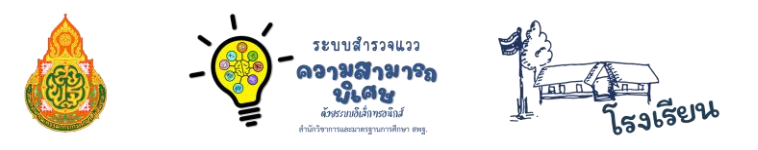

 เมื่อเข้าสู่ระบบแล้ว ระบบจะแจ้งให้ทำการเปลี่ยนรหัสผ่าน และบันทึกข้อมูลผู้ดูแลระบบ ให้ครบถ้วนก่อนเข้าใช้งาน

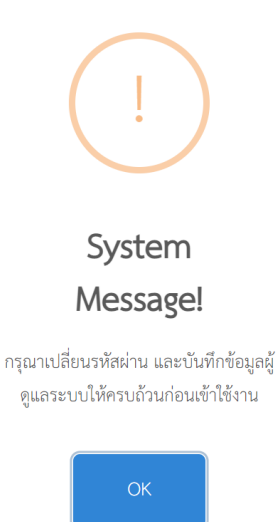

#### โดยกรอกข้อมูลผู้ดูแลระบบ ดังรูปภาพ

| ข้อมูลผู้ดูแลระบบ โรงเรียนเมืองพาลุกากรภูมิ |                            |
|---------------------------------------------|----------------------------|
| Usemame                                     |                            |
| 49010213                                    |                            |
| ชื่อ-สกุล ผู้ดูแลระบบ                       |                            |
|                                             |                            |
| อีเมล์                                      |                            |
| muangpha@mdh.go.th                          |                            |
| โทรศัพท์                                    |                            |
|                                             |                            |
|                                             |                            |
| เปลี่ยนรหัสผ่าน                             | ยืนยันรหัสผ่าน             |
| ระบุรพัสผ่านใหม่หากต้องการเปลี่ยน           | ยืนยันรหัสผ่านไหม่อีกครั้ง |

บันทึก

#### หลังจากที่ Admin โรงเรียน กรอกข้อมูลผู้ดูแลระบบเสร็จเรียบร้อยแล้ว

- ชื่อผู้ใช้ : เป็นรหัสโรงเรียน (SMIS 8 หลัก)
- รหัสผ่าน : เป็นรหัสผ่านที่โรงเรียนได้เปลี่ยนรหัสผ่านแล้ว

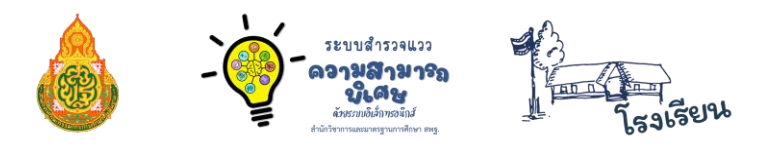

 มื่อกรอกข้อมูลครบถ้วนแล้ว ระบบจะให้ล็อกอิน เข้าระบบอีกครั้ง เมื่อทำการเข้าระบบอีกครั้ง ระบบจะทำการแสดงข้อมูลดังรูปภาพ

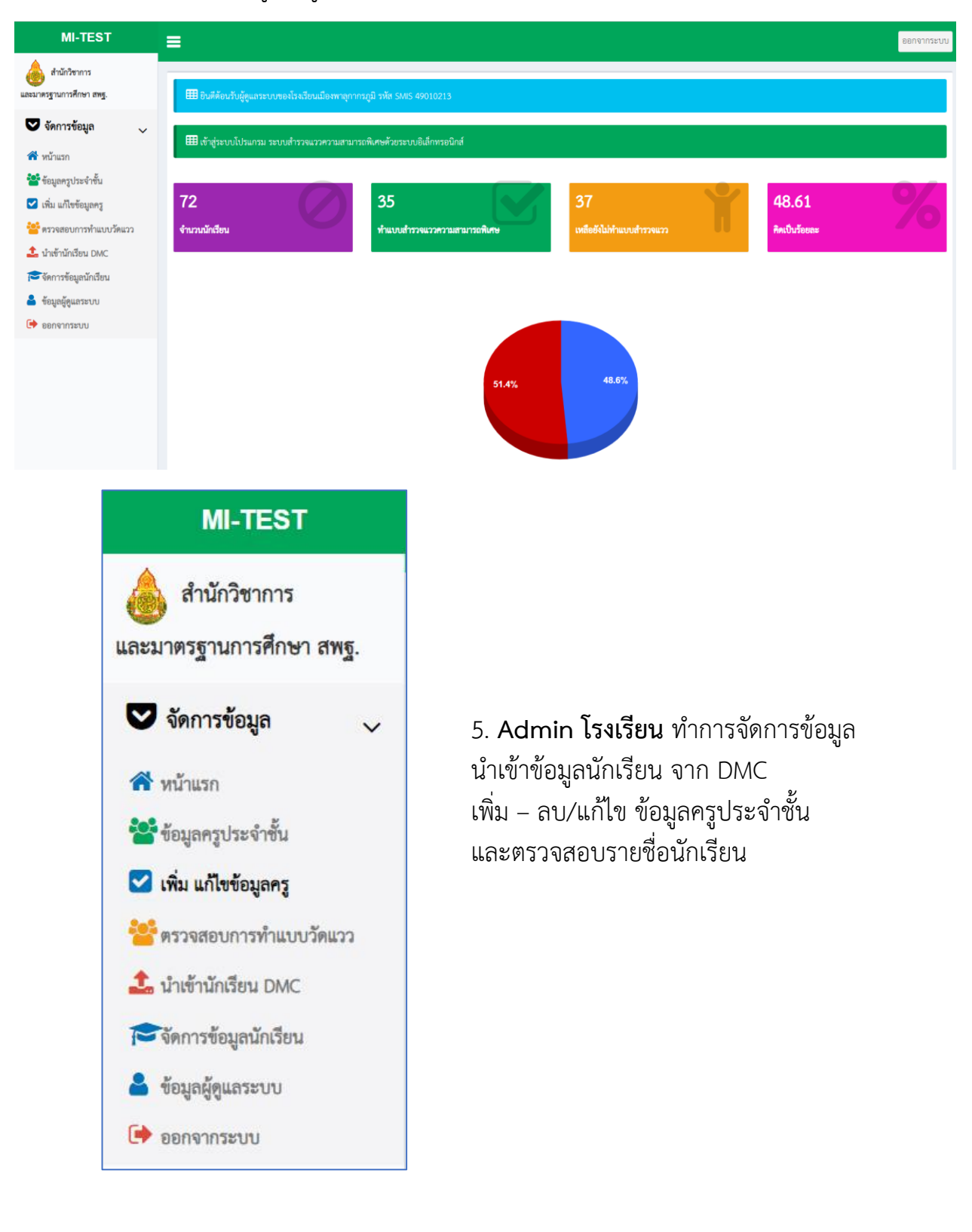

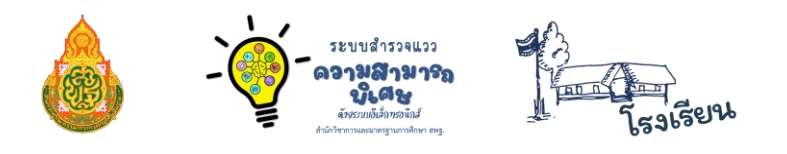

## ≫ ข้อมูลครูประจำชั้น

1. Admin โรงเรียน ทำการเพิ่มและแก้ไขข้อมูลครูประจำชั้น โดยคลิกที่ปุ่ม "**เพิ่มข้อมูลครู**"

| 🌐 ครูประจำขึ้นในแต่ละขึ้นเรียน เมืองพาลุกากรภูมิ รหัส SMIS 4901021 | 3             |                                   |                                            |
|--------------------------------------------------------------------|---------------|-----------------------------------|--------------------------------------------|
| เพิ่มข้อมูลครูประจำขึ้น + เพิ่มข้อมูลครู                           |               |                                   |                                            |
| 25 v records per page                                              |               |                                   | Search:                                    |
| ลำดับที่ 🚛 เลข ปปช/ชื่อ สกุล                                       | ป่า ขึ้นเรียน | มา ห้องเรียนที่ มา ชื่อผู้ใช้ระบบ | ปุกิรทัสผ่าน ปุกิสถานะ ปุกิเครื่องมือ ปุกิ |

กรอกเลขประจำตัวประชาชนที่ช่อง
 แล้วคลิกที่ปุ่ม "ค้นหา" เพื่อตรวจสอบข้อมูล

| 📽 เพิ่ม / ค้นหาข้อมูลครูและบุคลากร |                    |           | - x |
|------------------------------------|--------------------|-----------|-----|
|                                    |                    | $\frown$  |     |
| เลขประจำตัวประชาชน :               | เลขประจำตัวประชาชน | ( คันหา ) |     |
|                                    |                    |           |     |

3. เมื่อพบข้อมูลแล้ว สามารถคลิกที่ปุ่ม "ย้ายบุคลากรเข้า"

| 🎬 เพิ่ม / ค้นหาข้อมูลครูและบุคลากร |                        | - x             |
|------------------------------------|------------------------|-----------------|
| ชื่อ : นายจารุพล วรรณไชย           | โรงเรียน : บ้านนาทับไฮ | ย้ายบุคลากรเข้า |

หากไม่มีข้อมูลในระบบ ให้คลิกที่ปุ่ม "เพิ่มข้อมูล"

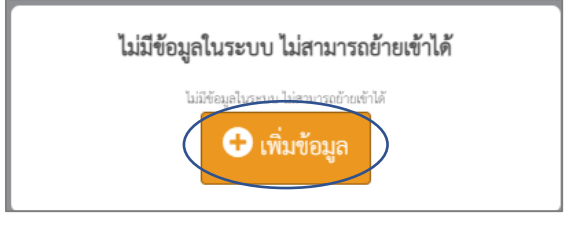

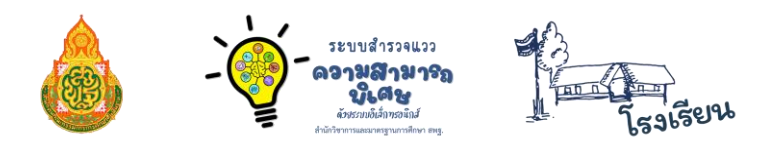

 จากนั้น กรอกข้อมูล เลขประจำตัวประชาชน คำนำหน้าชื่อ ตำแหน่ง ชื่อ นามสกุล ลงในช่องที่กำหนดให้ แล้วคลิกที่ "บันทึก"

| ขประจ <mark>ำ</mark> ตัวประร | ชาชน    |         |  |
|------------------------------|---------|---------|--|
| เนำหน้าชื่อ                  |         | ตำแหน่ง |  |
| ชื่อ                         | นามสกุล |         |  |

เมื่อเพิ่มข้อมูลครูเสร็จแล้ว ข้อมูลจะปรากฏดังรูป แล้วให้คลิกที่ปุ่ม "เพิ่มข้อมูลครูประจำชั้น"

| III ครูประจำขึ้นในแต่ล  | ะขึ้นถึงน เมื่อหาดุกากรภูมิ รหัส SMS 49010213 |    |                       |    |              |    |                |    |          |    |         |      |            |     |
|-------------------------|-----------------------------------------------|----|-----------------------|----|--------------|----|----------------|----|----------|----|---------|------|------------|-----|
| เพิ่มข้อมูลครูประจำขึ้น | + เพิ่มข้อมูลครู                              |    |                       |    |              |    |                |    |          |    |         |      |            |     |
| 25 v records p          | ver page                                      |    |                       |    |              |    |                |    |          |    | Sea     | rch: |            |     |
| ลำดับที่ 💵              | เลข ปปช/ชื่อ สกุล                             | 1ţ | ขั้นเรียน             | Ļĵ | พ้องเรียนที่ | J† | ชื่อผู้ใช้ระบบ | Ļţ | รหัสผ่าน | lî | สถานะ   | J†   | เครื่องมือ | .↓↑ |
| 1                       | * * * * * นายสุนทร ชุมศรี                     |    | ขั้นประณภศึกษาปีที่ 6 |    | 1            |    | ****           |    | ****     |    | Admin 🗘 |      | ຟາໂສ ສນ    |     |
| Showing 1 to 1 of 1     | Showing 1 to 1 of 1 entries Previous 1 Next   |    |                       |    |              |    |                |    |          |    |         |      |            |     |

7. โดยกรอกข้อมูล เลือกครูประจำชั้น ชั้นเรียน ห้อง ชื่อผู้ใช้ (เป็นเลขประจำตัวประชาชนของคุณครู)
 รหัสผ่านและบทบาทสถานะการใช้งาน เมื่อเสร็จแล้ว คลิกปุ่ม "บันทึก"
 และสามารถแก้ไขข้อมูลได้

| ข้อมูลครูประจำขั้น โรงเรียนเมืองพาลุกากรภูมิ |   |                                                |   |       |  |
|----------------------------------------------|---|------------------------------------------------|---|-------|--|
| ครูประจำชั้น                                 |   | ชั้นเรียน                                      |   | ห้อง  |  |
| นายสุนทร ชุมศรี ตำแหน่ง ครู                  | • | ทุกชั้นเรียน                                   | ~ | 1     |  |
| ชื่อผู้ใช้ * เลขประชาชน                      |   | ์ ทุกชั้นเรียน<br>ชั้นประณศึกษาปีที่ 1         |   | สถานะ |  |
|                                              |   | ชั้นประถมศึกษาปีที่ 2<br>ชั้นประถมศึกษาปีที่ 3 |   | ng    |  |
| เพื่ก                                        |   | ชั้นประถมศึกษาปีที่ 4<br>ชั้นประถมศึกษาปีที่ 5 |   |       |  |

คู่มือการใช้งานระบบสำรวจแววความสามารถพิเศษด้วยระบบอิเล็กทรอนิกส์ สำหรับโรงเรียน

- 8. เมื่อกรอกข้อมูลเสร็จแล้ว จะแสดงขึ้นดังรูป

| ครูประจำชี<br>เพิ่มข้อมูลครูประ | มโมแสละขันเรียน เมืองพาลุการภูมิ รหัส SMIS 49010213<br>รำชั้น + เพิ่มข้อมูลครู |                       |                |                   |            |          |                       |
|---------------------------------|--------------------------------------------------------------------------------|-----------------------|----------------|-------------------|------------|----------|-----------------------|
| <sub>25</sub> • rec             | ords per page                                                                  |                       |                |                   | Se         | arch:    |                       |
| ลำดับที่ 🚛                      | เลข ปปช/ชื่อ สกุล                                                              | ชั้นเรียน 🕼           | ห้องเรียนที่ 🕼 | ชื่อผู้ใช้ระบบ 11 | รหัสผ่าน 🕼 | สถานะ 11 | เครื่องมือ 👔          |
| 1                               | * * * * * นางทัศนีย์ บุญมาศ                                                    | ทุกชั้นเรียน          | 1              | ****              | ****       | ND. 👑    | แก้ไข ลบ              |
| 2                               | <b>* * * * *</b> นางเยาวรัตน์ ธนธนานนท์                                        | ชั้นประถมศึกษาปีที่ 1 | 1              | ****              | ****       | PŞ 🚢     | แก้ไข ลบ              |
| 3                               | * * * * * นางสาวกนกพร บางทราย                                                  | ชั้นประถมศึกษาปีที่ 2 | 1              | ****              | ****       | ng 🚢     | <mark>แก้ไข</mark> ลบ |
| 4                               | * * * * * นางมลิวรรณ ไชยบุตร                                                   | ชั้นประถมศึกษาปีที่ 3 | 1              | ****              | ****       | ng 📥     | นกัไข ลบ              |
| 5                               | * * * * * นางเดือนฉาย พาลุกา                                                   | ชั้นประถมศึกษาปีที่ 4 | 1              | ****              | ****       | ng 🚢     | แก้ไข ลบ              |
| 6                               | * * * * * นางสาวกันธิยา เมืองโคตร                                              | ชั้นประถมศึกษาปีที่ 5 | 1              | ****              | ****       | ng 🚢     | <mark>แก้ไข</mark> ลบ |
| 7                               | * * * * * นายสุนทร ชุมศรี                                                      | ชั้นประถมศึกษาปีที่ 6 | 1              | *****             | ****       | ng 🖴     | แก้ไข ลบ              |

## ≫ การเพิ่ม-แก้ไข ข้อมูลครู

Admin โรงเรียน ทำการเพิ่มข้อมูลครู โดยคลิกปุ่ม "เพิ่มข้อมูล" แล้วกรอกข้อมูล
 เลขบัตรประจำตัวประชาชน คำนำหน้าชื่อ ชื่อ สกุล และตำแหน่ง เสร็จแล้วให้คลิกปุ่ม "บันทึก"

| ข้อมูลครูประจำขึ้น โรงเรียนเมืองพาลุกากรภูมิ                                            |     |
|-----------------------------------------------------------------------------------------|-----|
| III ครูประจำขึ้นในแต่ละขึ้นซีขน + เพิ่มข้อมูลครู                                        |     |
| 2. กรอกเลขประจำตัวประชาชนที่ช่อง<br>แล้วคลิกที่ปุ่ม " <b>ค้นหา</b> " เพื่อตรวจสอบข้อมูล |     |
| 📸 เพิ่ม / ค้นหาข้อมูลครูและบุคลากร                                                      | - × |

| 📽 เพิ่ม / ค้นหาข้อมูลครูและบุคลากร |                    | — ×   |
|------------------------------------|--------------------|-------|
| เลขประจำตัวประชาชน :               | เลขประจำตัวประชาชน | พันหา |

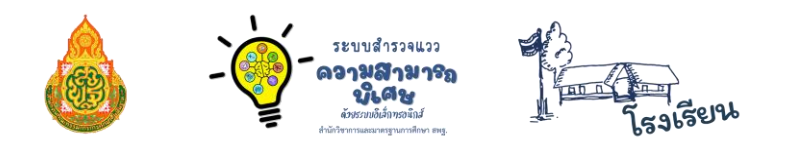

เมื่อพบข้อมูลแล้ว สามารถคลิกที่ปุ่ม "ย้ายบุคลากรเข้า"

| 📽 เพิ่ม / ค้นหาข้อมูลครูและบุคลากร |                        | - x             |
|------------------------------------|------------------------|-----------------|
| ชื่อ : นายจารุพล วรรณไชย           | โรงเรียน : บ้านนาทับไฮ | ย้ายบุคลากรเข้า |
| พ เส ห ค                           |                        |                 |

4. หากไม่มีข้อมูลในระบบ ให้คลิกที่ปุ่ม "**เพิ่มข้อมูล**"

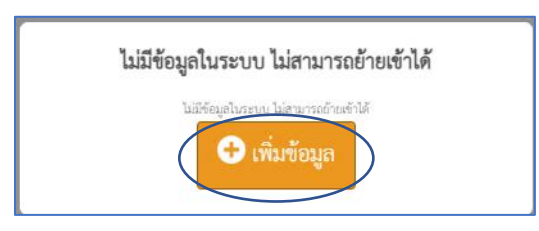

 จากนั้น กรอกข้อมูล เลขประจำตัวประชาชน คำนำหน้าชื่อ ตำแหน่ง ชื่อ นามสุกล ลงในช่องที่กำหนดให้ แล้วคลิกที่ปุ่ม "บันทึก"

| + เพิ่มข้อมูลครู โรงเรียนเมืองพาลุกา | กรภูมิ 49010213 |        |
|--------------------------------------|-----------------|--------|
| เลขประจำตัวประชาชน                   |                 |        |
| คำนำหน้าชื่อ                         |                 |        |
| ซื่อ                                 |                 |        |
| นามสกุล                              |                 |        |
| ตำแหน่ง                              |                 |        |
|                                      |                 | บันทึก |

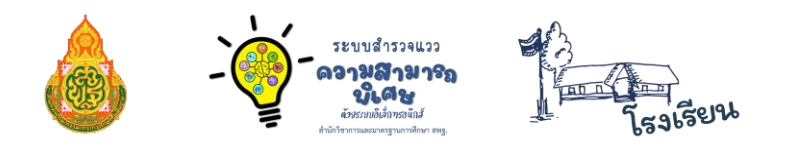

≫ การตรวจสอบการทำแบบสำรวจแววฯ

1. Admin โรงเรียน สามารถทำการตรวจสอบรายชื่อนักเรียน ด้วยการเลือกเมนู

"ตรวจสอบการทำแบบวัดแวว" ระบบจะแสดงข้อมูลรายชื่อนักเรียน และความคืบหน้า

ในการสำรวจแววของนักเรียน

| MI-TEST                                                                                                    | =                                                                                |                            |                          |                           | ออกจากระบบ |
|----------------------------------------------------------------------------------------------------|----------------------------------------------------------------------------------|----------------------------|--------------------------|---------------------------|------------|
| สำนักวิชาการ<br>และมาตรฐานการศึกษา สพฐ.                                                                                    | 53                                                                               | 35                         | 18                       | 66                        | %          |
| 💟 จัดการข้อมูล 🗸 🗸                                                                                                    | จำนวนนักเรียน                                                                    | ทำแบบสำรวจแล้ว             | เหลือที่ยังไม่ทำแบบสำรวจ | <del>คิ</del> ดเป็นร้อยละ |            |
| <ul> <li>หน้าแรก</li> <li>ชี้ ข้อมูลครูประจำขั้น</li> <li>เพิ่ม แก้ไขข้อมูลครู</li> <li>เพิ่ม แก้ไขข้อมูลครู</li> </ul>    | 🌐 รายชื่อนักเรียน โรงเรียนเมืองพาลุกากรภูมิ 🗹<br>เลือกชั้นเรียน เลือกชั้นเรียน 🗸 | เลือกห้อง เลือกห้องเรียน ~ | สับหา                    |                           |            |
| <ul> <li>นำเข้านักเรียน DMC</li> <li>จัดการข้อมูลนักเรียน</li> <li>ข้อมูลผู้ดูแลระบบ</li> <li>ข้อมูลผู้ดูแลระบบ</li> </ul> | กรุณาเสียกขึ้นปียน พัฒนียน เ                                                     |                            |                          |                           |            |

2. เลือกชั้นเรียนและห้องเรียนที่ต้องการตรวจสอบรายชื่อ หากไม่มีข้อมูลรายชื่อนักเรียนให้ทำการ นำเข้าข้อมูลนักเรียนให้แล้วเสร็จก่อน โดยคลิกที่เมนู "**นำเข้านักเรียน DMC**" หากนำเข้าข้อมูล นักเรียนแล้ว หากคลิกที่ปุ่ม เมนู ค้นหา โดยที่ไม่เลือกชั้นเรียน ระบบจะแจ้งข้อมูลดังรูป ให้เลือกชั้นเรียนก่อน

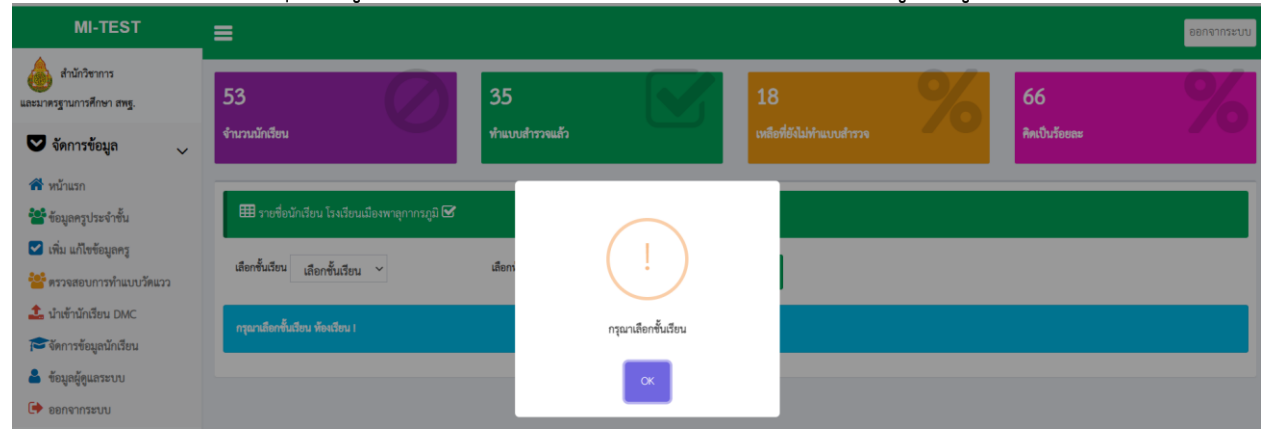

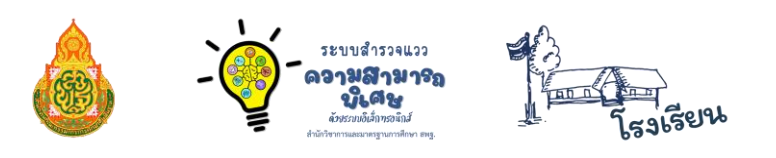

#### 3. เลือกชั้นเรียนที่ต้องการดูข้อมูล

| MI-TEST                                                                               |                                       |                            |           |             |                     |            |                           |                 |           |       |       |               |       | ออกจากระบบ   |
|---------------------------------------------------------------------------------------|---------------------------------------|----------------------------|-----------|-------------|---------------------|------------|---------------------------|-----------------|-----------|-------|-------|---------------|-------|--------------|
| สำนักวิชาการ<br>และมาดรฐานการศึกษา สพฐ.                                               | 73                                    | 0                          | 35        | )           |                     |            |                           | 38              |           | 9     | 5     | 48            |       | %            |
| 🛡 จัดการข้อมูล 🗸                                                                      | จำนวนนักเรียน                         |                            | ทำแบ      | บสำรวจแล้ว  |                     |            |                           | หลือที่ยังไม่ท่ |           |       | 1     | คิดเป็นร้อยละ |       |              |
| <ul> <li>พน้าแรก</li> <li>ข้อมูลครูประจำขึ้น</li> <li>เพิ่ม แก้ไขข้อมูลครู</li> </ul> |                                       | เพาลุกากรภูมิ 🗹            |           |             | -                   |            |                           | _               |           |       |       |               |       |              |
| 警 ตรวจสอบการทำแบบวัดแวว<br>🌲 นำเข้านักเรียน DMC<br>🍽 จัดการข้อมูลนักเรียน             | เสือกขั้นเรียน<br>25 records per page | ดลิกเลี                    | เลือก<br> | ห้อง เลือก" | ท้องเรียน           | เรียบที่ต่ | <sup>คับ</sup><br>ว้องการ | un              |           |       |       | Search:       |       |              |
| 🔓 ข้อมูลผู้ดูแลระบบ<br>🕩 ออกจากระบบ                                                   | ลำดับรหัส                             | ชื่อ<br>นักเรียน 11        | ชั้น      | พ้อง        | ทดสอบ<br>ขั้นต้น 11 | มาษา[]     | คณิตุ                     | วิทย์           | เครื่องกล | ศิลปะ | คนครี | เคลื่อนไหว    | สังคม | # 11         |
| ระบบจะ                                                                                | <sup>1</sup> ****                     | เด็กชาย<br>สุนทร ชุมศรี    | ປ.6       | 1           | *                   | *          | *                         | *               | *         | ×     | ×     | ×             | ×     | 🔁 ล้างข้อมูล |
| แสดงหน้าข้อมูล<br>และรายการที่                                                        | <sup>2</sup> ****                     | เด็กซาย<br>นภตล ชู<br>แป้น | ป.6       | 1           | ×                   | ×          | ×                         | ×               | ×         | ×     | ×     | ×             | ×     | 🛛 ล้างข้อมูล |
| นักเรียนทำแบบ<br>สำรวจแวว                                                             | <sup>3</sup> * * * * *                | เด็กซายกรวิ<br>ชญ์ ทองผา   | ป.6       | 1           | *                   | ×          | ×                         | ×               | ×         | ×     | ×     | ×             | ×     | 2 สำหร้อมูล  |
| เรียบร้อยแล้ว                                                                         | 4 * * * * *                           | เด็กชายชวิศ                | ป.6       | 1           | ~                   | ×          | ×                         | ×               | ×         | ×     | ×     | ×             | ×     | 🛛 ล้างข้อมูล |

4. Admin โรงเรียน สามารถล้างข้อมูลการทำแบบสำรวจแววของนักเรียนได้ หากนักเรียนแจ้ง ขอให้ล้างข้อมูล เพื่อทำแบบสำรวจแววใหม่อีกครั้ง

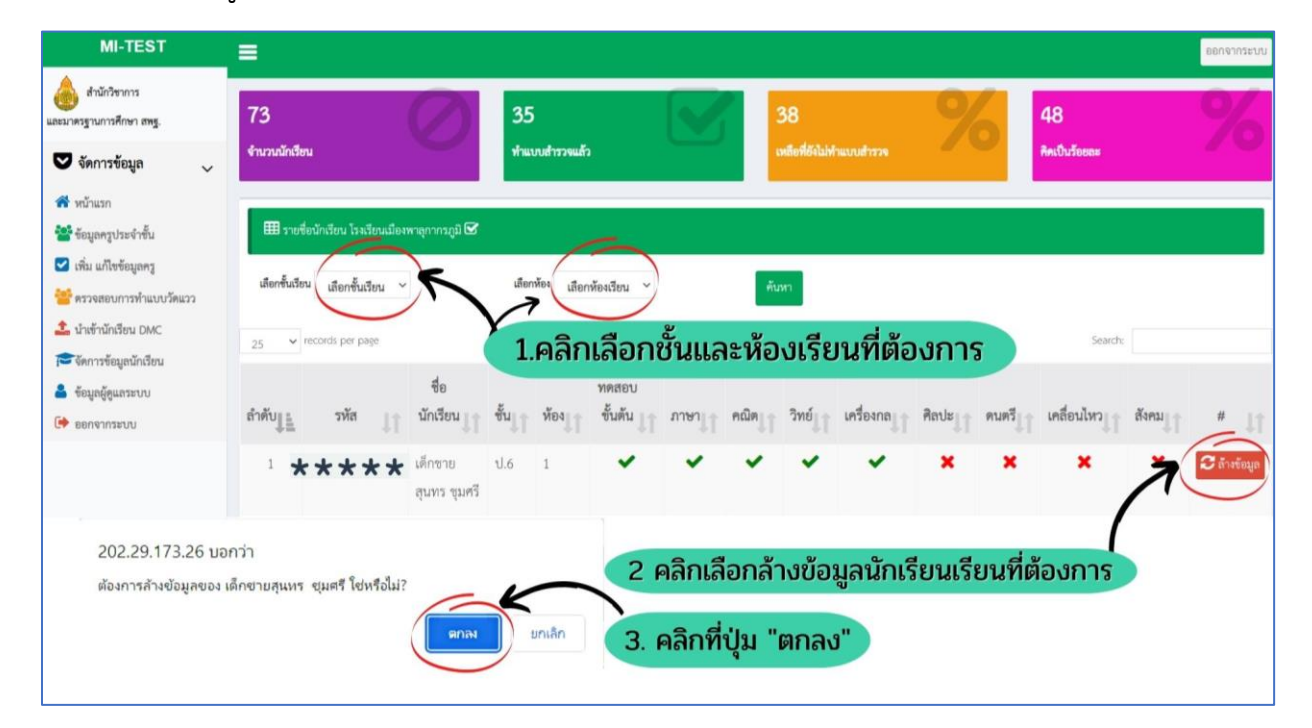

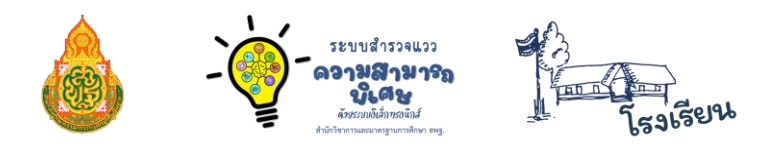

#### ≫ การนำเข้าข้อมูลนักเรียนจาก DMC

การนำข้อมูลนักเรียนเข้าจาก DMC Admin โรงเรียน สามารถนำข้อมูลนักเรียนเข้าได้จากไฟล์ข้อมูล จาก DMC

คำอธิบายการนำเข้าข้อมูล Excel จาก DMC

1. โรงเรียน Login เข้าระบบ DMC โดยใช้ User ระดับโรงเรียน

2. เมื่อเข้าระบบได้แล้วให้ทำการดาวน์โหลดไฟล์รายชื่อนักเรียน ที่หน้าแรกของระบบ เมนู ดาวน์โหลดรายชื่อนักเรียน (สร้างวันละครั้ง เวลา 2:00 น.) ดังรูปภาพตัวอย่างด้านล่าง

3. เมื่อดาวน์โหลดไฟล์เสร็จแล้วจะได้ไฟล์ชื่อว่า " 2565-1-student.xlsx "

 4. ให้ใช้ไฟล์ตามข้อ 3 อัพโหลดได้เลย ห้ามแก้ไขดัดแปลงข้อมูลหรือชื่อไฟล์โดยเด็ดขาด เพราะจะทำให้การนำเข้าเกิดข้อผิดพลาดได้

\*\* ไม่ต้องแปลงไฟล์เป็น CSV ใช้ต้นฉบับ XLSX อัพโหลดได้เลย \*\*

#### 1. คลิกที่ปุ่ม **"อัพโหลดข้อมูลนักเรียนจาก DMC (XLSX)"**

|           | 🌐 การอัพโหลดไฟล์ข้อมูลนักเรียนจาก DMC เมืองพาลุกากรภูมิ รหัส SMIS 49010213 |            |          |       |          |  |
|-----------|----------------------------------------------------------------------------|------------|----------|-------|----------|--|
| $\langle$ | + อัพโหลดข้อมูลนักเรียนจาก Di                                              | MC (XLSX)  |          |       |          |  |
|           | ลำดับที่                                                                   | ปีการศึกษา | ชื่อไฟล์ | สถานะ | ประมวลผล |  |

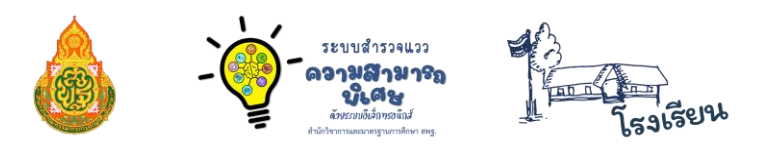

 จากนั้นคลิกที่ "Login เข้าระบบ DMC" หรือรูปภาพ "อัพโหลดข้อมูลนักเรียนจาก DMC (XLSX)" เพื่อทำการดาวน์โหลดไฟล์ข้อมูลนักเรียนและคลิกที่ปุ่ม "เลือกไฟล์" หลังจากดาวน์ โหลดไฟล์ข้อมูลนักเรียนแล้ว เพื่อทำการอัพโหลดข้อมูลนักเรียนจาก DMC โดยเลือกไฟล์ XLSX

| 🕒 tieuntiu                                                                                                    |                                                                               |
|----------------------------------------------------------------------------------------------------|-------------------------------------------------------------------------------|
| าอธิบายการนำเข้าข้อมูล Excel จาก DMC                                                                                                    |                                                                               |
| โรงเรียน Logir เข้าระบบ 🕰 โดยใช้ User ระดับโรงเรียน                                                                                                    |                                                                               |
| เมื่อเข้าระบบได้แ <del>ล้วไม้ท</del> ำการดาวน์โหล <b>ดเ</b> ฟล์รายชื่อนักเรียน ที่หน้าแรกของระบบ เมนู <u>ดาวน์โหลดรา</u><br>เมื่อเข้าระบบได้แล้ <del>วไม้ท</del> ำการดาวน์โหลดรา                                                                                      | <u>ยชื่อนักเรียน (สร้างวันละครั้ง เวลา 2:00 น.)</u> ดังรูปภาพตัวอย่างด้านล่าง |
| . เมื่อดาวนเหลดเพลเสรจแลวจะเดเพลซอวา " 2565-1-st <del>05001 xlsx"</del><br>ให้ใช้ไฟล์ตามข้อ 3 อัพโหลดได้เลย ห้ามแก้ไขดัดแปลงข้อบลหรือชื่อไฟล <b>ีเ</b> ตาเด็ดขาด เพราะจะทำให้ก                                                                                        | ารนำเข้าเกิดข้อยิดพลาดได้                                                     |
| ให้เองแปลงไฟล์เป็น CSV ใช้ต้นอบับ XI SX ภัพโหลดได้เลย **                                                                                                    |                                                                               |
|                                                                                                    |                                                                               |
|                                                                                                    | 🦳 ອລີດກໍ່ "Login ເຫັວສ່ຽງແມ DMC"                                              |
|                                                                                                    | คลิกที่ "Login เข้าสู่ระบบ DMC"                                               |
| ว ระบบจัดเก็บข้อมูลนักเรียนรายบุคคล (Data Management Conter) ปการคราว 2565 รอบที่ 1                                                                                                    | คลิกที่ "Login เข้าสู่ระบบ DMC"<br>หรือคลิกที่รูปภาพ                          |
| ระบบจัดเก็บข้อมูลบักเรียบรายบุคคล (Data Management Conter) ปการทาง 2,2565 รอบที่ 1<br>วิษยาล โรงส่อน- มัญนุลารอาเปรดรูปอง O advinostu<br>ชิงส่อส่วยของโ                                                                                                    | คลิกที่ "Login เข้าสู่ระบบ DMC"<br>หรือคลิกที่รูปภาพ<br>เพื่อเข้าสู่ระบบ DMC  |
| ระบบจัดเก็บข้อมูลนักเรียบรายบุคคล (Data Mangsement Contr) ปการทาง 2,2565 รอบที่ 1<br>มีพระ ไรสร้อง- ชังชุดสาสตรรษฐยิละ O ออร์ กระบบ<br>เข้าระบบเพื่อดาวบิโหลด<br>โดยสิสธรรมสองโลย<br>โดยสีสธรรมสองโลย                                                                 | คลิกที่ "Login เข้าสู่ระบบ DMC"<br>หรือคลิกที่รูปภาพ<br>เพื่อเข้าสู่ระบบ DMC  |
| ระบบจัดเก็บข้อมูลนักเรียนรายบุคคล (Data Man gement Control) ปการทาง 5 2565 รอบที่ 1<br>มีพร โรงร้อง- นับอุดาสามาระดูปัล- O อุดการขอบ<br>เจ้าระบบเพื่อดาวเป็หลุด<br>ข้อมูลจาก DMC (กลักกับ)<br>มีโพลงารนัสมีกรีด (สามาร์สองร์ เวลา 20 น)                               | คลิกที่ "Login เข้าสู่ระบบ DMC"<br>หรือคลิกที่รูปภาพ<br>เพื่อเข้าสู่ระบบ DMC  |
| ระบบจัดเก็บข้อมูลนักเรียนรายบุคคล (Data Man gement Conter) มีการทาง 1 2565 รอบที่ 1<br>มีพระ โประการสารแหล่งผู้ละ 9 องกังกระบ<br>เข้าระบบแท็จกาวเป็หลูก<br>ข้อมูลจาก DMC (กลักก็ปี)<br>วยันและหนร์เส่งกับรู (สาวกันธรร์ง เนล 200 น)                                   | คลิกที่ "Login เข้าสู่ระบบ DMC"<br>หรือคลิกที่รูปภาพ<br>เพื่อเข้าสู่ระบบ DMC  |
| <ul> <li>ระบบจัดเก็บข้อมูลนักเรียนรายบุคคล (Data Management Conter) ปการทางกา 2565 รอบที่ 1</li> <li>ระบบจัดเก็บระ รัญและกลมแหตุบิละ O ออกระบบข<br/>เข้าระบบเพื่อกาวเป็หลุด<br/>ข้อมูลจาก DMC (กรุ่การี่ม)</li> <li>ระบบจัดเรียง (ahr/hazañ/e เวลา 200 บ.)</li> </ul> | คลิกที่ "Login เข้าสู่ระบบ DMC"<br>หรือคลิกที่รูปภาพ<br>เพื่อเข้าสู่ระบบ DMC  |
| ) ระบบจัดเก็บข้อมูลบักเรียนรายบุคคล (Data Management Conter) ปการหาก 2 2565 รอบที่ 1<br>พลด โลก์ระงะ จังของายสามสะทั่ง<br>เข้าระบบเพื่อดาวบโคลด<br>รังปูลจาก DMC (atinfic)<br>เสียงสามชิลใต้ประการในสา                                                                | คลิกที่ "Login เข้าสู่ระบบ DMC"<br>หรือคลิกที่รูปภาพ<br>เพื่อเข้าสู่ระบบ DMC  |

 คลิกปุ่ม "เลือกไฟล์" แล้ว ให้คลิกเลือกไฟล์ที่ชื่อว่า " 2565-1-student.xlsx "จากการดาวน์โหลด ไว้แล้ว

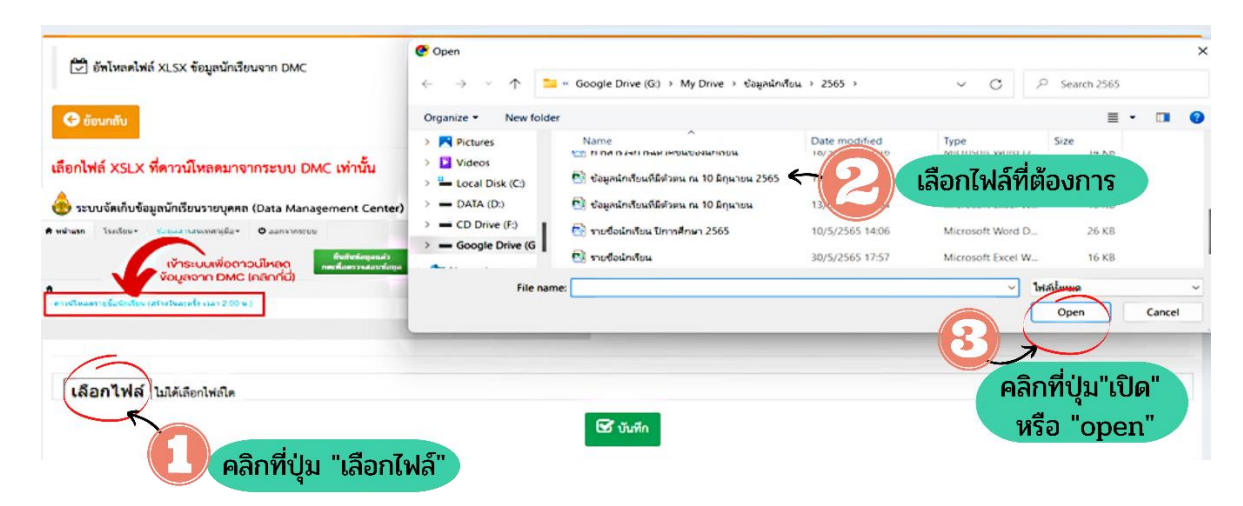

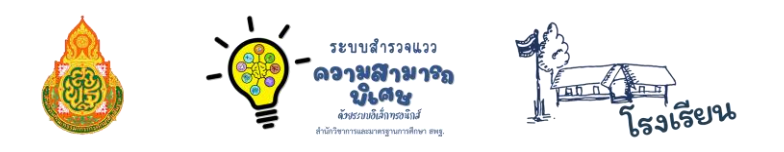

เมื่อเลือกเสร็จแล้วคลิกที่ปุ่ม "บันทึก"

| ชัพโทลดไฟล์ XLSX ข้อมูลนักเรียนจาก DMC 3 ย้อนกลับ                                                                                                    |
|----------------------------------------------------------------------------------------------------|
| เลือกไฟล์ XSLX ที่ดาวน์โหลดมาจากระบบ DMC เท่านั้น                                                                                                    |
| 💩 ระบบจัดเก็บข้อมูลนักเรียนรายบุคคล (Data Management Center) ปีการศึกษา 2565 รอบที่ 1                                                                                                    |
| ทางกันรก         โรงถึงแข         เข้าสุมอากาสแบฟฟรูมือ         อ.อ.สารากระบบ           เข้าธระบบเพื่อดาวอนใหลด<br>เข้าสุมอากา DMC (คลิกกที่ม)         สิมชิมสายสูงแค่ว่า<br>เพชาร์แพรงของกร์สนุย         สิมชิมสายสูงแค่ว่า<br>เพชาร์แพรงของกร์สนุย |
| เลือกไฟล์ 2565 ข้อมูลนักเรียน ณ 10มิถุนายน2565.xtsx                                                                                                    |

คลิก "คลิกที่ปุ่มนำเข้า" เพื่อนำเข้าข้อมูล

| 🌐 ข้อมูลการอัง   | พโหลดไฟล์ C   | 5V นักเรียนจาก DMC เมืองพ | เกลุกากรภูมิ รห้ | a SMIS 49010213     |    |          |    |          |    |                     |         |        |            |      |
|------------------|---------------|---------------------------|------------------|---------------------|----|----------|----|----------|----|---------------------|---------|--------|------------|------|
| + อัพโหลดข้อมูลเ | นักเรียนจาก D | MC                        |                  |                     |    |          |    |          |    |                     |         |        |            |      |
| 25 <b>v</b> reco | ords per p    | age                       |                  |                     |    |          |    |          |    |                     | Search: |        |            |      |
| ลำดับที่         | 1h            | ปีการศึกษา                | 11               | ชื่อไฟล์            | J† | สถานะ    | Į. | ประมวลผล | 11 | อัพโหลดเมื่อ        |         | 11     | <u>ล</u> บ | 11   |
| 1                |               | 2/2565                    |                  | 49010213-2565-2.csv |    | รอนำเข้า |    | กตนำเข้า |    | 2022-04-22 01:47:57 |         |        | ສນ         |      |
| Showing 1 to 1   | l of 1 entr   | ies                       |                  |                     |    |          |    | $\smile$ |    |                     |         | Previo | us 1       | Next |

6. ระบบจะนำเข้าข้อมูล รายชื่อนักเรียนจาก DMC จากไฟล์ที่เลือกอัพโหลด

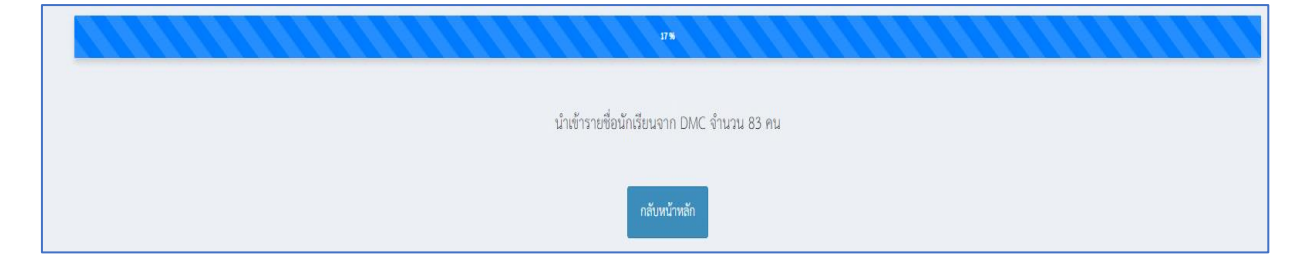

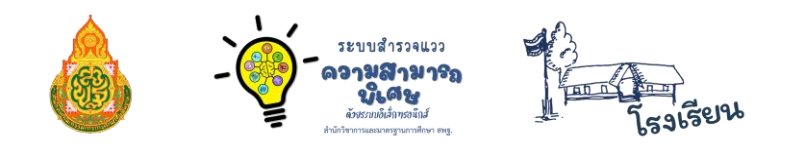

#### ≫ การเพิ่ม-ลบข้อมูลนักเรียนรายคน

หากทำการอัพโหลดไฟล์ระบบจะแจ้งว่ามีข้อมูลแล้ว หรือมีนักเรียนย้ายเข้าย้ายออกระหว่าง ภาคเรียน ให้ เพิ่ม-ลบ ข้อมูลนักเรียนรายคน

| มีข้อมูล ปีการศึกษา 2/2565 แล้ว โปรดตรวจสอบข้อมูลใหม่ |  |
|-------------------------------------------------------|--|
| กลับไปแก้ไข                                           |  |

1. ในการเพิ่มข้อมูลนักเรียนรายคน ให้ Admin โรงเรียน คลิกปุ่ม "**ย้ายเข้านักเรียน**"

| 🆽 รายชื่อนักเรียน โรงเรียนเมืองพาลุกากรภูมิ 🗹 |                            |                                            |
|-----------------------------------------------|----------------------------|--------------------------------------------|
| เลือกชั้นเรียน <sub>เลือกชั้นเรียน</sub> ~    | เลือกห้อง เลือกห้องเรียน 🎽 | Q ค้นหา 🗲 เพิ่มนักเรียน 🗩 ย้ายเข้านักเรียน |
| กรุณาเลือกขึ้นเรียน ห้องเรียน I               |                            |                                            |

\*\* ในกรณีคลิกปุ่ม **ย้ายเข้านักเรียน** ให้กรอก**เลขประจำตัวประชาชนนักเรียน** คลิกที่ปุ่ม **ค้นหา** แล้วคลิกที่ปุ่ม ตกลง ที่รายชื่อนักเรียน

| 📽 ย้ายนักเรียนเข้า  |                    | - ×   |
|---------------------|--------------------|-------|
| เลขที่บัตรประชาชน : | เลขประจำตัวประชาชน | คับหา |

เมื่อพบข้อมูลนักเรียนแล้ว ให้คลิกที่ปุ่ม "ย้ายนักเรียนเข้า" เพื่อทำการเพิ่มข้อมูลนักเรียน แล้วคลิกที่ปุ่ม "OK"

| 📽 ย้ายนักเรียนเข้า              |                           | - ×              |
|---------------------------------|---------------------------|------------------|
| ชื่อ : เด็กซายณัฐนันท์ สองเมือง | โรงเรียน : บ้านนาสองห้อง  | ย้ายนักเรียนเข้า |
|                                 | ຍ້າຍເຫ້ານັດເຮีຍນເຮືອຍແລ້ວ |                  |
|                                 | ок                        |                  |

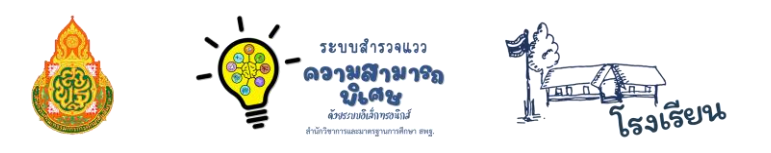

 ในกรณีที่คลิกที่ปุ่ม ค้นหา แล้ว ระบบแจ้งว่า ไม่มีข้อมูลในระบบ ไม่สามารถย้ายเข้าได้ ให้คลิกที่ปุ่ม "ต้องการเพิ่มข้อมูล Click"

| ไม่มีข้อมูลในระบบ ไม่สามารถย้ายเข้าได้ |
|----------------------------------------|
| >>> ต้องการเพิ่มข้อมูล Click <<<       |
| ОК                                     |
|                                        |

แล้วทำการกรอกข้อมูล เลขประจำตัวประชาชน คำนำหน้าชื่อ ชื่อ นามสกุล ชั้นเรียน ห้อง เลขประจำตัวนักเรียน วันเดือนปีเกิด ในช่องดังรูปภาพ เมื่อกรอกข้อมูลเสร็จแล้ว ให้คลิกที่ปุ่ม "**บันทึก"** 

| + เพิ่มข้อมูลนักเรีย                                          | น โรงเรียนเมืองพาลุกากรภูมิ 49010 | 0213 |            |                     |                |  |
|---------------------------------------------------------------|-----------------------------------|------|------------|---------------------|----------------|--|
| เลขประจำตัวประชาชน                                            | เลขประจำตัวประชาชน                |      |            |                     |                |  |
| กำนำหน้าชื่อ                                                  | ชื่อ                              |      |            | นามสกุล             |                |  |
| คำนำหน้าชื่อ                                                  | ชื่อ                              |      |            | นามสกุล             |                |  |
| ชั้นเรียน                                                     |                                   |      | ห้อง       | เลขประจำตัวนักเรียน | วันเดือนปีเกิด |  |
| ชั้นประถมศึกษาปีที่                                           | ชั้นประถมศึกษาปีที่ 1 👋           |      | ห้องเรียน  | เลขประจำตัวนักเรียน | 11/01/2565     |  |
| .พศ<br>() ชาย () หญิง<br>สัญชาติ<br>(โทย<br>เชื้อชาติ<br>(โทย | ~<br>~                            |      |            |                     |                |  |
|                                                               |                                   |      | <b>0</b> 1 | บันทึก 🛃 ยกเลิก     |                |  |

- 3. ในเมนูนี้ Admin โรงเรียน สามารถ ดู แก้ไข และลบข้อมูลนักเรียนได้ โดยคลิกเลือกชั้นที่ต้องการ

| 🎟 รายชื่อนักเรียน โรงมียนเมืองพายุการรภูมิ 🗹 |                            |                        |                   |            |        |        |
|----------------------------------------------|----------------------------|------------------------|-------------------|------------|--------|--------|
| เลือกขึ้นเรียน เลือกขั้นเรียน 👻              | เสือกห้อง เสือกห้องเรียน 👻 | Q คัมกา 🖸 ตัมเจ้าเรียน |                   |            |        |        |
| 25 v records per page                        |                            |                        |                   |            | 5      | earch: |
| ลำดับ 🚛 เลขประชาชน 🕸                         | รพัสประจำตัวนักเรียน       | ชื่อนักเรียน 🗍         | <sup>8</sup> u ⊥↑ | ห้อง ่่่⊺ำ | LWM LT | *      |
| 1                                            | 1007                       |                        | ป.2               | 1          | •      | o 🛛 🗎  |
| 2                                            | 1008                       |                        | ป.2               | 1          | •      | 💿 🕜 🗊  |
| 3                                            | 1010                       |                        | ป.2               | 1          | •      | 💿 🕜 💼  |
| 4                                            | 1011                       |                        | ป.2               | 1          | •      | 💿 🗹 📋  |
| 5                                            | 1012                       |                        | ป.2               | 1          | *      | 💿 🕜 📋  |
| 6                                            | 1014                       |                        | ป.2               | 1          | *      | o 🕜 🗊  |
| 7                                            | 1015                       |                        | ป.2               | 1          | 4      | o 🛛 🖬  |
| 8                                            | 995                        |                        | ປ.2               | 1          | •      | o 🕜 💼  |

4. เมื่อต้องการดูข้อมูลให้คลิกที่ปุ่มดู (ปุ่มสีฟ้ารูปภาพดวงตา)

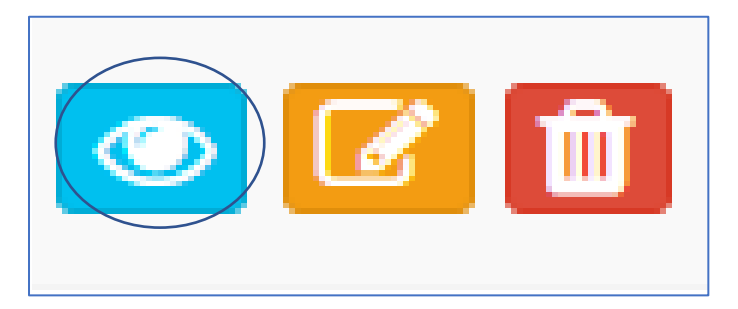

5. ข้อมูลของนักเรียนจะแสดงผลออกมาดังรูปภาพ

| รายละเอียดนักเรียน โรงเรียนเมืองพาลุกากรภูมิ |         |
|----------------------------------------------|---------|
| LAUJSEUTUL : * * * * *                       |         |
| รหัสประจำตัวนักเรียน : * * * * *             |         |
| ชื่อนักเรียน : เด็กชายชยทัต พาลึก            |         |
| ขั้น : ป.2                                   |         |
| ห้อง : 1                                     |         |
| เพศ : 👘 ชาย                                  |         |
| วันเดือนปีเกิด : * * * * *                   |         |
| สัญชาติ : ไทย                                |         |
| เชื้อชาติ : พุทธ                             |         |
|                                              |         |
|                                              | 🗙 Close |

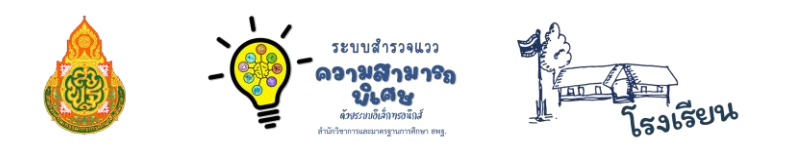

6. เมื่อคลิกปุ่มแก้ไข ก็จะสามารถแก้ไขข้อมูลนักเรียนได้

| + เพิ่มข้อมูลนักเรียน โรงเรียนเมื | องพาลุกากรภูมิ 49010213 |   |      |          |                     |                |
|-----------------------------------|-------------------------|---|------|----------|---------------------|----------------|
| เลขประจำตัวประชาชน                |                         |   |      |          |                     |                |
| คำนำหน้าชื่อ                      | ชื่อ                    |   |      |          | นามสกุล             |                |
| เด็กซาย                           | สุรศักดิ์               |   |      |          | รูปดี               |                |
| ชั้นเรียน                         |                         |   | ห้อง |          | เลขประจำตัวนักเรียน | วันเดือนปีเกิด |
| ชั้นประถมศึกษาปีที่ 1             |                         | ~ | 1    |          | 1007                | 24/06/2556     |
| lwpi                              |                         |   |      |          |                     |                |
| ○ ชาย ○ หญิง                      |                         |   |      |          |                     |                |
| สัญชาติ                           |                         |   |      |          |                     |                |
| ไทย                               | ~                       |   |      |          |                     |                |
| เชื้อชาติ                         |                         |   |      |          |                     |                |
| ไทย                               | ~                       |   |      |          |                     |                |
|                                   |                         |   |      |          |                     |                |
|                                   |                         |   |      | 🥑 บันทึก | 🔁 ยกเลิก            |                |
|                                   |                         |   |      |          |                     |                |

7. เมื่อแก้ไขข้อมูลนักเรียนเสร็จแล้ว คลิกที่ปุ่ม "**บันทึก**" เพื่อบันทึกข้อมูล

| เมืองพาลุกากรภูมิ 4901 | .0213                                             |                                                                                                  |                                                                                                    |
|------------------------|---------------------------------------------------|--------------------------------------------------------------------------------------------------|----------------------------------------------------------------------------------------------------|
| เต้วประชาชน            |                                                   |                                                                                                  |                                                                                                    |
| ชื่อ                   |                                                   | ຸາຄ                                                                                              |                                                                                                    |
| ชื่อ                   |                                                   | มสกุล                                                                                            |                                                                                                    |
|                        |                                                   | ะจำตัวนักเรียน                                                                                   | วันเดือนปีเกิด                                                                                                    |
|                        |                                                   | เประจำตัวนักเรียน                                                                                | 11/01/2565                                                                                                    |
|                        | แก้ไขข้อมูลนักเรียน เรียบร้อยแล้ว                 |                                                                                                  |                                                                                                    |
|                        | ОК                                                | กเลิก                                                                                            |                                                                                                    |
|                        | มองพาธุกากรัฎม 4901<br>ดัวประชาชน<br>ชื่อ<br>ชื่อ | มองพาลุกากรภูม 49010213<br>ด้วประชาชน<br>ชื่อ<br>ชื่อ<br>เก็โซข้อมูลนักเรียน เรียบร้อยแล้ว<br>OK | มองพาลุกากรภูม 49010213<br>ด้วประชาชน       ชื่อ     เลกุล       ชื่อ     เสกุล       เมลิกุล     เสกุล       แก้ไขข้อมูลนักเรียน เรียบร้อยแล้ว     ประจำตัวนักเรียน |

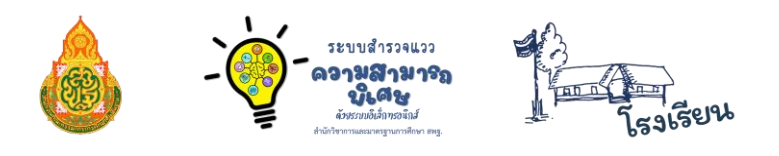

 8. การลบข้อมูลนักเรียนให้คลิก ปุ่ม "ลบ" (รูปถังขยะสีแดง) แล้วจะมีกล่องข้อความแจ้งขึ้นมาถามว่า ต้องการลบและล้างข้อมูลการทำแบบสำรวจของ ... ใช่หรือไม่ ถ้าใช่ให้คลิก "ตกลง"

| สำนักวิชาการ<br>และมาตรฐานการศึกษา สพฐ.                | <b>===</b> รายชื่อนัก | ⊞ รายชื่อนักเรียน โรงเรียนเมืองพาลุกากรภูมิ (ชั้น ป.6 ห้อง 1) 🗹 |    |                        |    |                     |                |                 |               |         |           |
|--------------------------------------------------------|-----------------------|-----------------------------------------------------------------|----|------------------------|----|---------------------|----------------|-----------------|---------------|---------|-----------|
| จัดการข้อมูล                                           | เลือกขั้นเรียน        | J.6 ~                                                           |    | เลือกห้อง <sub>1</sub> | ~  | Q ค้นหา             | 🛨 เพิ่มนักเรีย | าน 🏓 ย้า        | ยเข้านักเรียน |         |           |
| <ul> <li>หนาแวก</li> <li>ข้อมูลครูประจำชั้น</li> </ul> | 25 × reco             | ords per page                                                   |    |                        |    |                     |                |                 |               | Search: | $\square$ |
| เพิ่ม แก้ไขข้อมูลครู                                   | ลำดับ 🚛               | เลขประชาชน                                                      | 1t | รหัสประจำตัวนักเรียน   | J† | ชื่อนักเรียน        | J†             | ชั้น <b>↓</b> ↑ | ห้อง 🕼        | lwpi 🚛  | հեր       |
| ᆂ นำเข้านักเรียน DMC                                   | 1                     | 1111111111222                                                   |    | 1999                   |    | เด็กชายสุนทร ชุมศรี |                | ป.6             | 1             | ŵ       | o 🖸 🛍     |

แล้วจะมีกล่องข้อความแจ้งขึ้นมาถามว่าต้องการลบและล้างข้อมูลการทำแบบสำรวจของ ... ใช่หรือไม่ ถ้าใช่ให้คลิก **"ตกลง** 

| 202.29.173.26 บอกว่า<br>ต้องการลบ และล้างข้อมูลการทำแบบสำรวจของ เด็กชายสุนทร  ชุมศรี ใช่หรือไม่ ? |                        |        |  |  |  |  |
|---------------------------------------------------------------------------------------------------|------------------------|--------|--|--|--|--|
|                                                                                                   | ตกลง                   | ยกเลิก |  |  |  |  |
|                                                                                                   | ลบข้อมูล เรียบร้อยแล้ว |        |  |  |  |  |
|                                                                                                   | ОК                     |        |  |  |  |  |

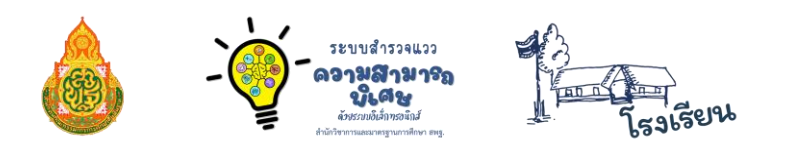

ข้อมูลผู้ดูแลระบบ

เมื่อโรงเรียนแต่งตั้งครูผู้รับผิดชอบระบบแล้ว (Admin โรงเรียน) คุณครูทำการกรอกข้อมูล และสามารถเปลี่ยนรหัสผ่านได้

| ข้อมูลผู้ดูแลระบบ โรงเรียนเมืองพาลุกากรภูมิ |                                         |
|---------------------------------------------|-----------------------------------------|
| Username                                    |                                         |
| 49010213                                    |                                         |
| ชื่อ-สกุล ผู้ดูแลระบบ                       |                                         |
|                                             |                                         |
| อีเมล์                                      |                                         |
| muangpha@mdh.go.th                          |                                         |
| โทรศัพท์                                    |                                         |
|                                             |                                         |
|                                             |                                         |
| เปลี่ยนรทัสผ่าน                             | ยืนยันรหัสผ่าน                          |
| ระบุรทัสผ่านใหม่หากต้องการเปลี่ยน           | ยืนยันรหัสผ่านใหม่อีกครั <del>้</del> ง |
| บันทึก                                      |                                         |

ู้ในการกำหนดรหัสผ่านใหม่ ต้องเป็น 0-9, a-z หรือ A-Z เท่านั้น! (กำหนดอย่างน้อย 4 ตัวขึ้นไป)

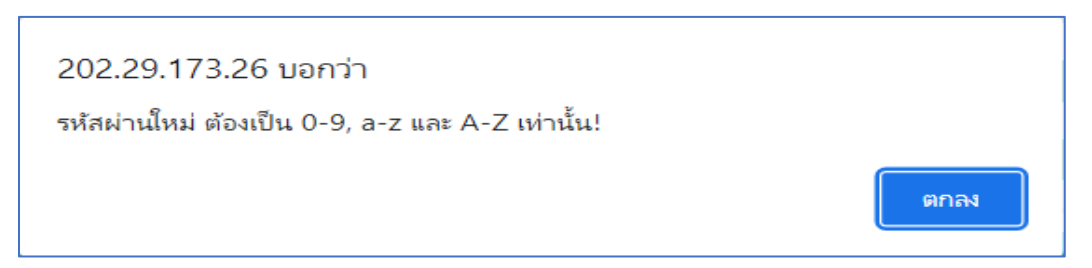

หากคุณครูเปลี่ยนรหัสผ่านแล้ว กรอกรหัสผ่านผิดในการเข้าระบบ ระบบจะฟ้องรหัสไม่ถูกต้อง และ**ในกรณีที่จำรหัสผ่านไม่ได้ ให้ติดต่อ Admin เขตพื้นที่** เพื่อทำการรีเช็ตรหัสผ่าน เมื่อทำการ รีเช็ตรหัสผ่านแล้ว ชื่อผู้ใช้และรหัสผ่าน จะเป็นรหัสโรงเรียน (SMIS 8 หลัก)

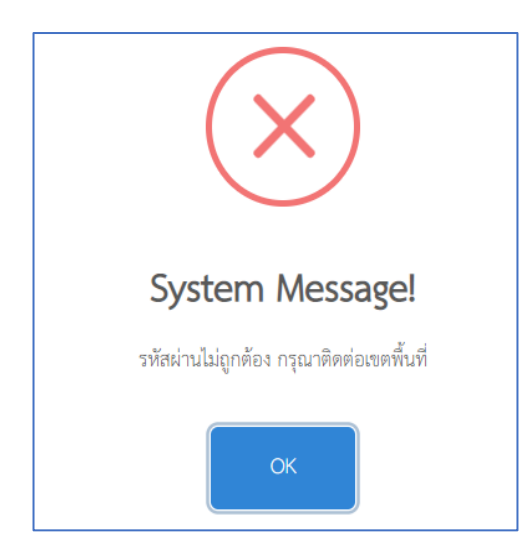

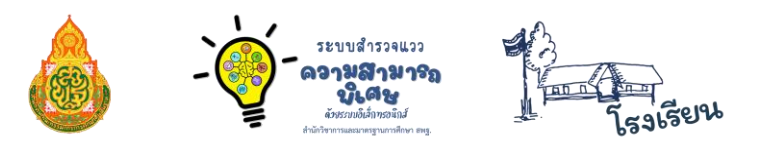

#### การออกจากระบบ

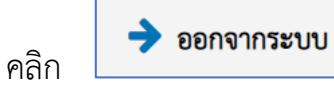

เมื่อดำเนินการเรียบร้อยแล้ว หรือเมื่อต้องการออกจากระบบ

ระบบจะกลับคืนสู่หน้า <u>https://mi-test.obec.go.th/</u>

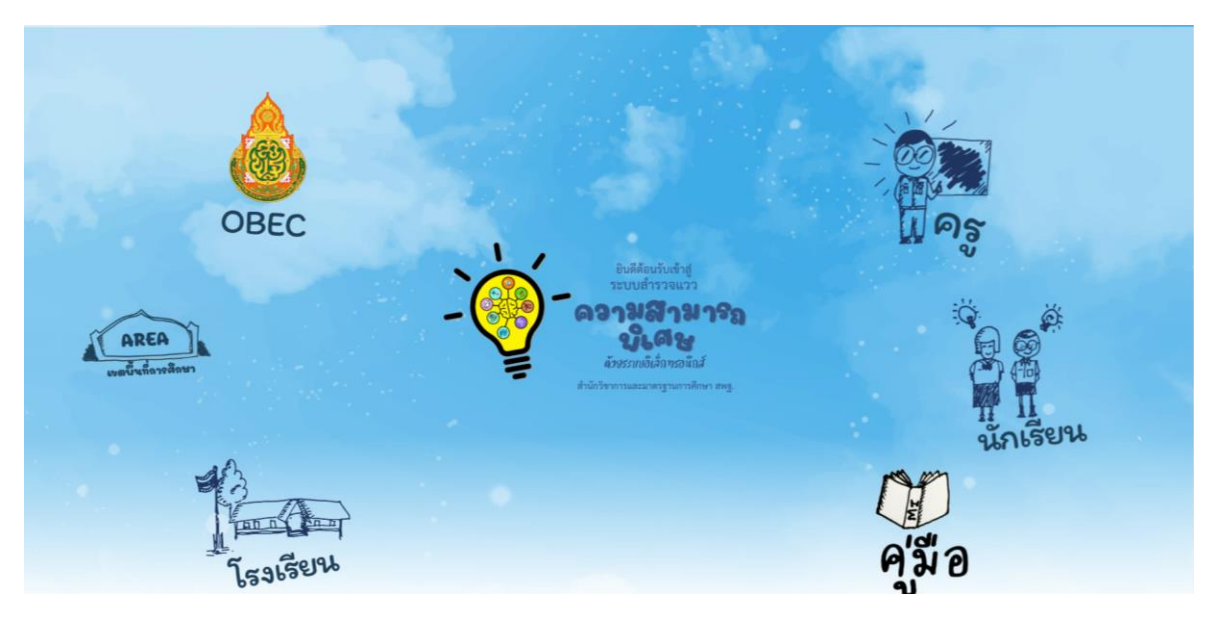

21

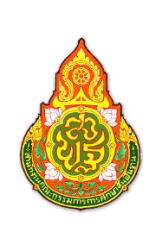

#### คณะทำงานพัฒนาระบบสำรวจแววความสามารถพิเศษด้วยระบบอิเล็กทรอนิกส์

เรียน

ระบบสำรวจแวว ເວ**ງນລານງຈຄ ເວີເດີນ** ເວັນຮາທີ່ທີ່ສຳຫລັກສັ

| นายพิทยา นามบุญลือ     | รองผู้อำนวยการ                                                  |
|------------------------|-----------------------------------------------------------------|
|                        | สำนักงานเขตพื้นที่การศึกษาประถมศึกษายโสธร เขต 1                 |
| นายสัมพันธ์ พันธ์พิมพ์ | ผู้อำนวยการกลุ่มส่งเสริมการศึกษาทางไกลฯ                         |
|                        | ส้ำนักงานเขตพื้นที่การศึกษาประถมศึกษาหนองคาย เขต 2              |
| นายศุภศิษฏ์ พิทยศักดิ์ | ผู้อำนวยการกลุ่มส่งเสริมการศึกษาทางไกลฯ                         |
|                        | ส้ำนักงานเขตพื้นที่การศึกษาประถมศึกษาชัยภูมิ เขต 3              |
| นายศาสตรา แสงชาติ      | ผู้อำนวยการกลุ่มส่งเสริมการศึกษาทางไกลฯ                         |
|                        | ส้ำนักงานเขตพื้นที่การศึกษาประถมศึกษายโสธร เขต 1                |
| นายสุรชัย โพธิ์คำ      | ศึกษานิเทศก์ชำนาญการพิเศษ                                       |
|                        | สำนักงานเขตพื้นที่การศึกษาประถมศึกษาบึงกาฬ                      |
| นายอดิศร ก้อนคำ        | ศึกษานิเทศก์ชำนาญการ                                            |
|                        | สำนักงานเขตพื้นที่การศึกษาประถมศึกษามุกดาหาร                    |
| นายศาสตรา เพียงงาม     | ผู้อำนวยการโรงเรียนบ้านนาสองห้อง                                |
|                        | ้<br>ส <sup>^</sup> ำนักงานเขตพื้นที่การศึกษาประถมศึกษามุกดาหาร |
| นายวุฒิชัย โลนันท์     | ผู้อำนวยการโรงเรียนบ้านตอง                                      |
|                        | ส้ำนักงานเขตพื้นที่การศึกษาประถมศึกษาน่าน เขต 1                 |
| นายอภิศร ทิพเสนา       | ผู้อำนวยการโรงเรียนบ้านโนนสวรรค์                                |
|                        | ส้ำนักงานเขตพื้นที่การศึกษาประถมศึกษาหนองคาย เขต 2              |
| นายไพบูลย์ โสภากุล     | ผู้อำนวยการโรงเรียนบ้านนาทับไฮ                                  |
| •                      | ส้ำนักงานเขตพื้นที่การศึกษาประถมศึกษาหนองคาย เขต 2              |
| นายวงศ์กร ลับบัวงาม    | ผู้อำนวยการโรงเรียนบ้านเขามุสิ                                  |
|                        | ้<br>ส้ำนักงานเขตพื้นที่การศึกษาประถมศึกษากาญจนบุรี เขต 4       |
| นายกิตติพงษ์ บูชากุล   | ครูชำนาญการพิเศษ โรงเรียนหมู่บ้านตัวอย่าง                       |
|                        | สำ้นักงานเขตพื้นที่การศึกษาประ้ถมศึกษาหนองคาย เขต 2             |
| นายสุเจน ปานจันทร์     | ครูชำนาญการ โรงเรียนสตรีพัทลุง                                  |
|                        | สำนักงานเขตพื้นที่การศึกษามัธย <sup>ุ</sup> ่มศึกษาพัทลุง       |
| นายวัชรพงษ์ พิมพ์มา    | ครูผู้ช่วย โรงเรียนบ้านนางวงสุ่มห้วยเนียม                       |
|                        | สำนักงานเขตพื้นที่การศึกษาประถมศึกษาบึงกาฬ                      |

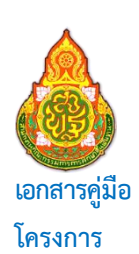

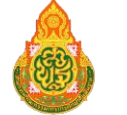

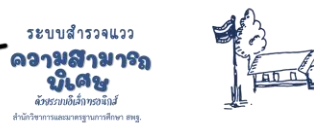

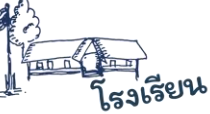

การใช้ระบบสำรวจแววความสามารถพิเศษด้วยระบบอิเล็กทรอนิกส์ พัฒนาและเสริมสร้างศักยภาพนักเรียนผู้มีความสามารถพิเศษบนฐานพหุปัญญา

#### ที่ปรึกษาโครงการ

| ดร.อัมพร พินะสา         | เลขาธิการคณะกรรมการการศึกษาขั้นพื้นฐาน                    |
|-------------------------|-----------------------------------------------------------|
| ดร.เกศทิพย์ ศุภวานิช    | รองเลขาธิการคณะกรรมการการศึกษาขั้นพื้นฐาน                 |
| ดร.วิษณุ ทรัพย์สมบัติ   | ผู้อำนวยการสำนักวิชาการและมาตรฐานการศึกษา                 |
| บรรณาธิการ              |                                                           |
| ดร.โชติมา หนูพริก       | ผู้อำนวยการกลุ่มพัฒนาการศึกษาสำหรับผู้มีความสามารถพิเศษ   |
|                         | สำนักวิชาการและมาตรฐานการศึกษา                            |
| นายเอกสิทธิ์ ปิยะแสงทอง | นักวิชาการศึกษาชำนาญการ                                   |
|                         | สำนักวิชาการและมาตรฐานการศึกษา                            |
| นางสาวอุรชา นุชเหลือบ   | นักวิชาการศึกษาปฏิบัติการ                                 |
|                         | สำนักวิชาการและมาตรฐานการศึกษา                            |
| นางสาวพิบุลขวัญ เทพนะ   | นักวิชาการศึกษาปฏิบัติการ                                 |
|                         | สำนักวิชาการและมาตรฐานการศึกษา                            |
| นางปิยะภรณ์ ปิยะแสงทอง  | ศึกษานิเทศก์ชำนาญการพิเศษ                                 |
|                         | สำนักงานเขตพื้นที่การศึกษาประถมศึกษาอุบลราชธานี เขต 1     |
| ส.ต.ต.ธีระวุฒิ บุญแนบ   | ผู้อำนวยการโรงเรียนบุ่งค้าวิทยาคม                         |
|                         | ส่ำนักงานเขตพื้นที่การศึกษามัธยมศึกษาศรีสะเกษ ยโสธร       |
| นางผการัตน์ บุญแนบ      | ผู้อำนวยการโรงเรียนบ้านช่องเม็ก                           |
|                         | ส่ำนักงานเขตพื้นที่การศึกษาประถมศึกษายโสธร เขต 2          |
| นายวิชญ์พงศ์ สุขบัติ    | ผู้อำนวยการโรงเรียนบ้านบุ่งค้า                            |
|                         | ส้ำนักงานเขตพื้นที่การศึกษาประถมศึกษายโสธร เขต 2          |
| นายสุปรีชา นาชัยฤทธิ์   | ผู้อำนวยการโรงเรียนบ้านหนองลุมพุก                         |
|                         | ส้ำนักงานเขตพื้นที่การศึกษาประถมศึกษายโสธร เขต 2          |
| นายสุนทร ชุมศรี         | ครู โรงเรียนเมืองพาลุกากรภูมิ                             |
|                         | สำนักงานเขตพื้นที่การศึกษาประถมศึกษามุกดาหาร              |
| นายทัศนะ คล่องดี        | ครู โรงเรียนบ้านชะโนด 1                                   |
|                         | ส่านักงานเขตพื้นที่การศึกษาประถมศึกษามุกดาหาร             |
| นายฐิติพันธ์ หลานเศษฐา  | ครู โรงเรียนบ้านหนองยาง                                   |
|                         | ส <sup>ำ</sup> นักงานเขตพื้นที่การศึกษาประถมศึกษามุกดาหาร |
| นายทรัพย์สถิต นาคดี     | ครูผู้ช่วย โรงเรียนบ้านหนองหล่มหนองเหล่า                  |
|                         | ส่ำนั้กงานเขตพื้นที่การศึกษาประถมศึกษาอบลราชธานี เขต 1    |

#### ติดต่อสอบถาม

0 2288 5769, 0 2288 5773 สำนักวิชาการและมาตรฐานการศึกษา สำนักงานคณะกรรมการการศึกษาขั้นพื้นฐาน กระทรวงศึกษาธิการ เลขที่ 319 ถนนราชดำเนินนอก แขวงดุสิต เขตดุสิต กรุงเทพมหานคร 10300

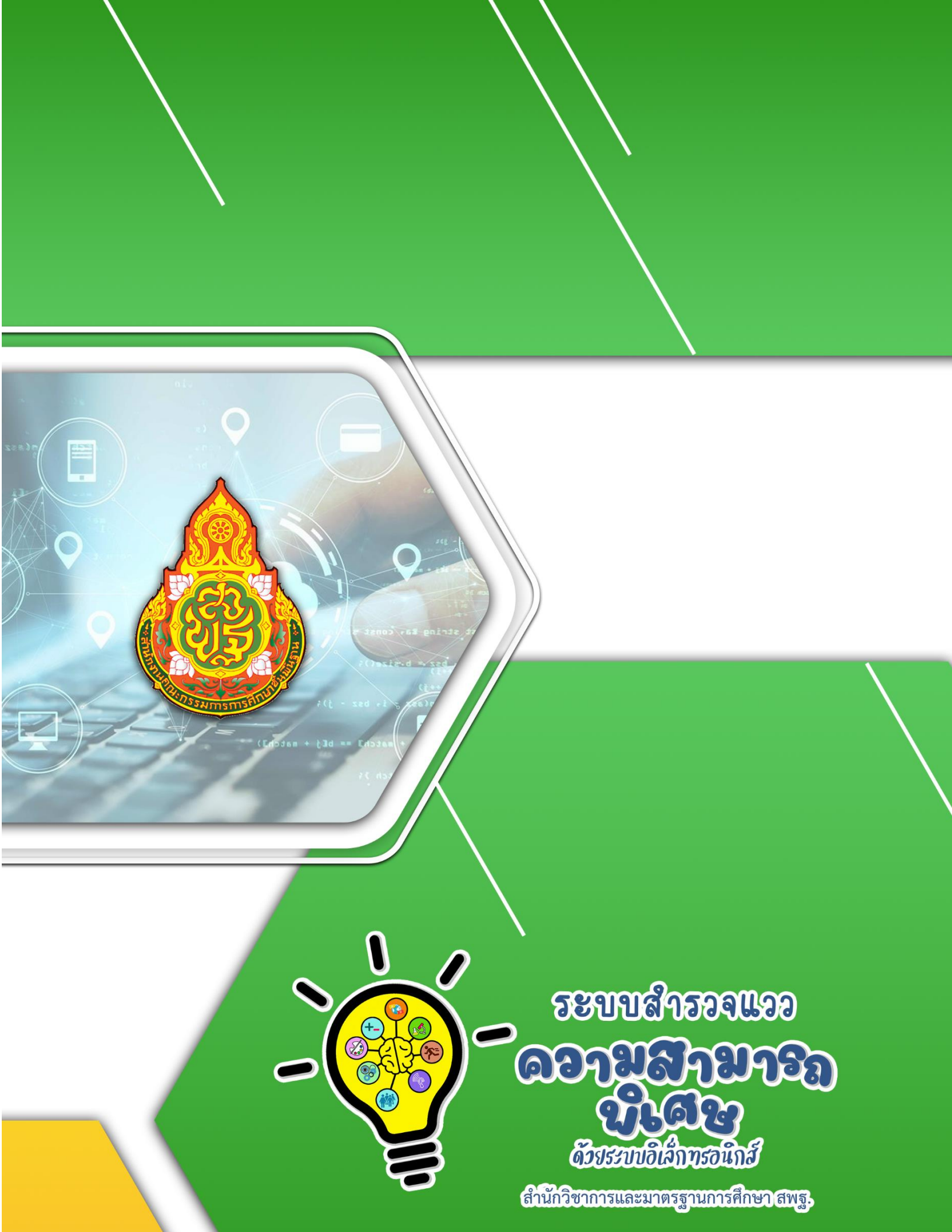